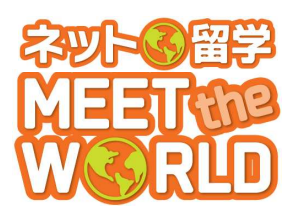

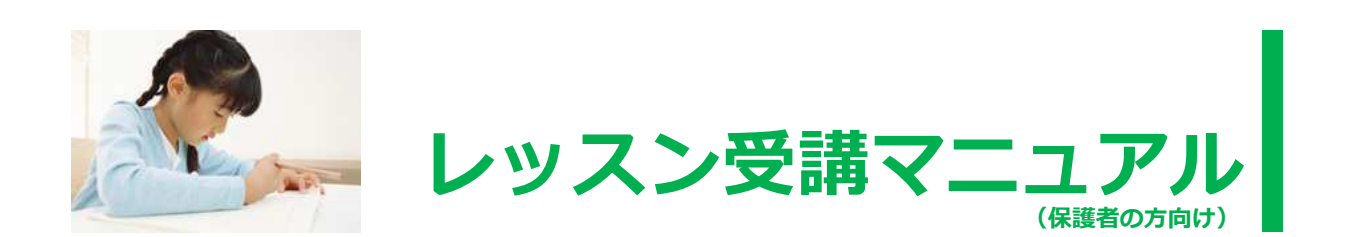

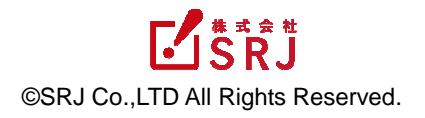

# 目次

| 1.           | なぜ、ネット留学なのか?                                                  |
|--------------|---------------------------------------------------------------|
|              | 1. 保護者の皆様、ご存じですか?                                             |
|              | 2. TOEFL とは?3                                                 |
|              |                                                               |
| 2.           | プログラム内容4                                                      |
|              | (1)インプット学習【約 30 分】4                                           |
|              | (2)アウトプット学習【約 25 分】4                                          |
|              | (3)トレーニング(宿題・反復学習)について4                                       |
|              | (4) テストについて                                                   |
|              | (5)保護者ページ                                                     |
|              | (6)各レベルについて                                                   |
|              | (7)学べるスキル                                                     |
|              | (8)生徒用教材類について7                                                |
| ~            |                                                               |
| 3.           | 字習の流れ8                                                        |
|              |                                                               |
| 4.           | 子習アノリ                                                         |
|              | STEP1. マイページへのログイン9                                           |
|              | STEP2. レッスンナビを視聴する9                                           |
|              | STEP3. 学習アプリを始める9                                             |
|              | STEP4. 今週のレッスンを始める10                                          |
|              | STEP5. マイクをチェックする10                                           |
|              | STEP6. 学習アブリの構成11                                             |
|              | STEP7. 学習アブリ[1回目]の終了12                                        |
|              | STEP8. チェックテスト                                                |
|              | ■字習アノリ(体験版) について13                                            |
|              | ■字習アノリか止しく動作しない場合14                                           |
| 5            | ライブレッス 15                                                     |
| 5.           |                                                               |
|              | レッスノに Jい しこ注意い に に さ に い こ C                                  |
|              | SIEP1. レッスノに参加する10<br>STEP2 機器をチェックする                         |
|              | STEP2. 機器をテエックする10<br>STEP3 レッフトのフタート 16                      |
|              | STEP3. レッスンのスタート10<br>STEP4 レッフン約了                            |
|              | 31とF4. レッヘンド」17                                               |
| 6.           | 学習アプリマイページについて18                                              |
| •            | 6-1 学習アプリマイページ (生徒) について 18                                   |
|              | 6-1, デロアノラママイバーン (工作) について 10<br>6-2 学習アプリマイページ (保護者) について 19 |
|              |                                                               |
| 7.           | ライブレッスンの予約変更                                                  |
| <i>·</i> · · | 7-1 ライブレック、小人の子幼亦市方法 21                                       |
|              | / 1. ノーノレノハノの j´ヤ] タエ/ j/4                                    |
| 8.           | コース・レベル変更方法                                                   |
|              | 8-1 孰の扣当者への連絡 23                                              |
|              |                                                               |
|              | 11                                                            |

|     | 8-2. コース・レベルの申込み     | 23 |
|-----|----------------------|----|
|     | 8-3. 塾の担当者からの連絡      | 25 |
| 9.  | 各種手続き                |    |
|     | 9-1.休会・退会(受講中止)について  |    |
|     | 9-2. 授業料について         |    |
|     | 9-3. 受講開始前のキャンセルについて |    |
| 10. | よくあるご質問(システム)        |    |
|     | 10-1. 学習アプリについて      |    |
|     | 10-2. ライブレッスンについて    |    |
|     | 10-3. その他            |    |
| 11. | よくあるご質問(サービス)        |    |
|     | 11-1. 学習アプリに関して      |    |
|     | 11-2. ライブレッスンに関して    |    |
|     | 11-3. その他            |    |
| 12. | 付録                   |    |
|     | 1. 推奨するパソコン環境について    |    |
|     | 2. 年間オンラインレッスンスケジュール |    |

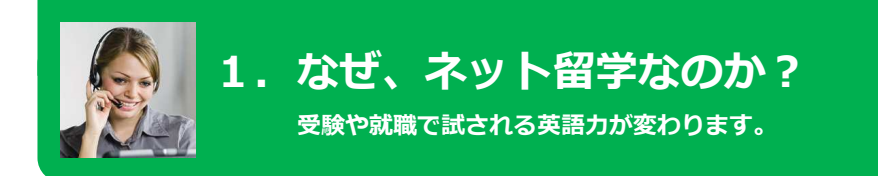

### 1. 保護者の皆様、ご存じですか?

大学入試や高校入試で TOEFL の採用が広がっています。文部科学省は 2015 年度より全国の中学・高校から抽出した学校を対象に、「話す・聞く」ことに重点を置いた新英語カテスト(仮称)を実施する方針を決めました。また、TOEFL は 2015 年度から国家公務員試験で採用されるなど、今後、企業への就職で英語力を測る指標の中心となります。

# 2. TOEFLとは? ETS TOEFL

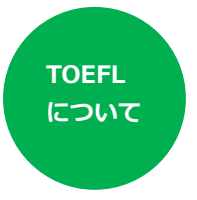

TOEFL とは、Test of English as a Foreign Language(外国語としての英語試験) の略称で、世界の教育機関で最も多く採択されている試験です。世界標準の試験で、 Reading、Listening、Speaking、Writingの4技能が試されます。 欧米諸国ほぼすべての大学が留学生に課す試験で、世界の大学へのパスポートを手に することが可能です。

### ■TOEFL と TOEIC の違い

TOEIC (Test of English for International Communication)は、日本経団連と通産省が ETS に依頼して作成された試験。受験生の約90%が日本と韓国。内容は聞き取りと読解の2技能 中心で990 点満点。主にビジネス中心の内容で、日本の団体が主体として運営。

### ~TOEFL Test の種類~

| 試験            | 主な対象     | 内容                                                                                              |
|---------------|----------|-------------------------------------------------------------------------------------------------|
| TOEFL Primary | 8 歳~12 歳 | 8 歳~12 歳を主な対象とした、TOEFL の入門となる試験。<br>Listening、Reading、Speaking の試験がある。(2014 年<br>度より世界で開始)      |
| TOEFL junior  | 中・高校生    | 主に中学 2・3 年生~高校生を対象とした試験。従来の<br>Reading、Listening の試験に加え、Spaeking を加えた試<br>験になる。TOEFL iBT の導入試験。 |
| TOEFL iBT     | 高校・大学生   | 世界の大学入学のパスポートになる英語試験。4 技能全て<br>の高度な実力を必要とする。                                                    |

## ネット留学 MEET the WORLD は、単なる英会話ではなく、これから必要になる TOEFL につながるスピーキングカの育成を柱に、聞く、読む、書くをバランスよく 学ぶ新しい学習プログラムです。

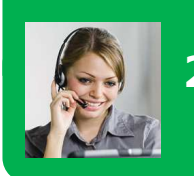

# 2. プログラム内容

小中学生からの本格的な英語学習プログラム

(1) インプット学習 [約 30 分]

### 学習アプリ (e-learning)

### ①レッスンナビ(日本人講師が学習の仕方やグラマー解説)【約5分】

#### ②学習アプリ

#### 【約 25 分】

※学習アプリはいつでも、どこでも、何度でもできます。

- ・レビューテスト(復習確認テスト)
- ・新しい単語の練習
- ・フォニックスで英語特有の発音練習
- ・新しい英文の練習(自分の発音を録音して聞く)
- ・英文の発音練習(自分の発音を録音して聞く)
- ・習った単語、英文の練習(ゲーム機能で練習)
- ・ストーリーシャドーイング(英文の後に続いて発音する練習)

#### ☆学習アプリの世界観:キャプテン」が世界中を帆船で航海します。

ストーリーでは毎月違う国を訪れて、世界を感じながら英語を学びます。

☆マイページ機能:生徒全員にマイページがあり、学習すればコインがたまります。 たまったコインでガチャ<sup>×1</sup> ができ、マイページの帆船が豪華になっていきます。

#### ☆1回目終了後、レッスン時間になるまで2回目で好きなところを練習します。

※1.ランダムでアイテムを入手できるシステム。

### (2) アウトプット学習 (約 25 分)

### ライブレッスン(アメリカ在住の講師がライブレッスン)

#### 【W ティーチャーコース】

ネイティブ講師と日本人講師の2名で指導。生徒は10~15名。日本人講師が、細かな指示 や意欲喚起を実施。全体発声だけでなく、個人発話を繰り返し、英語で答えることを無理な く学べます。

### 【セミプライベートコース】

ネイティブ講師1名が指導。生徒は4名~6名。英語を話す意欲の高い生徒、英語を話すことに慣れている生徒対象のコース。もっとネイティブと話したい生徒用。

### (3)トレーニング(宿題・反復学習)について

### ①テキスト・CD で宿題。学習アプリは何度でもできます。

- ・テキスト・CD は各コース年間 2 冊・2 枚あり、毎回宿題が出ます。
- ・予習としての学習アプリは、一回通して学んだ後、ライブレッスンが始まるまで間違い直しや、好きな場所を繰り返してしましょう。(ライブレッスンは5分前から入室できます。)
- ・学習アプリは何度もできて、やればやるほどコインがたまります。

### ②Reading 対策、英検対策問題が PC で学べます。

- ・Standard、Advanced、Progress では Reading 対策【約 10 分】、英検対策問題【約 10 分/4 回に 1 回】が PC で学べます。
- ・学習アプリのストーリー部分の Reading と読解問題(基本は、週に一度ペースで、勿論何度でもくり返し学習できます)
- ・英検対策問題(基本は、4週に一度ペースで、何度でもくり返し学習できます) 空所補充問題、長文問題等、英検の問題形式に慣れる事ができます。

### (4) テストについて

- ・毎週のレビューテスト (学習アプリ)
- ・レッスン4回毎にマンスリーテスト(学習アプリ)
- ・進級式の Speaking 評価(2 カ月に1回)
- ・ライブレッスンで TOEFL 型のスピーキングテストを行います。3 項目(正誤・発音・積極性) で評価し、累積点数で5級から1級まで進級します。

### (5) 保護者ページ

- ・生徒の学習履歴
- ・生徒の録画授業

### (6) 各レベルについて

#### ■各レベルの受講目安

| レベル      | 受講の目安                     | 難易度 |
|----------|---------------------------|-----|
| Starter  | 小学校低学年で英語初心者~英語学習経験 2 年未満 |     |
| Basic    | 小学校低学年で英語学習経験2年以上         |     |
| Standard | 小学校高学年で英語初心者~英語学習経験 2 年未満 |     |
| Advanced | 小学校高学年で英語学習経験2年以上3年未満     |     |
| Progress | 小学校高学年で英語学習経験3年以上         | 難   |

※Basic コース修了者は Advanced コースに飛び級ができますが、よりスパイラル学習を丁寧に積みたい方は Standard コースに進級もできます。

※レッスン10以降から入会される方は、1つ下のレベルから始められることを推奨いたします。

### ■各レベルの検定の目標目安

| レベル      | 英検      | 児童英検   | TOEFL Primary |
|----------|---------|--------|---------------|
| Starter  |         | Bronze |               |
| Basic    |         | Silver |               |
| Standard | (5 級)   | Silver |               |
| Advanced | (4級)・5級 | Gold   | Lower         |
| Progress | (3級)・4級 |        | Upper         |

※()は英語文法学習経験者や英検受検経験者の目標目安

### (7)学べるスキル

### ①単語・英文を正しく発音できる

日本語にない英語特有の発音トレーニングをします。また、ネイティブの発音を何度もそのままリピートすることで、きれいな発音が身につきます。

#### ②ネイティブの発音を聞き取ることができる

ネイティブ講師はアメリカ在住の「生きた英語」を話します。自然なスピードの英語を聞 き取れるようになります。

### ③TOEFL 型の Speaking 問題に答えることができる

ライブレッスンでは TOEFL 対応の質問形式を取り入れ、段階を踏んで確実に TOEFL の Speaking 問題に対応できる力を養います。

#### ④プレゼンテーションができる

ライブレッスンでプレゼンテーションの練習を行います。自分の意見を 5~6 文程度で伝えることができるようになります。

### ⑤英語で簡単なディスカッションができる

よく使う表現を習い、段階的に生徒同士でテーマに合わせたディスカッションができるようになります。

#### ~MEET the WORLD での TOEFL Primary 対策について~

#### ◇TOEFL Primary について

TOEFL Primary は、英語で指示を出され全て英語で答える、TOEFL iBT の基礎となる内容 で、日本人にとっては難しいテストです。対策訓練を重ねておかないと、たとえ英語や英 会話を習っていても、答えるのが困難です。(英語の指示自体の聞き取りが難しく、何を問 われているのか理解できません。)

MEET the WORLD では、TOEFL Primary でよく出る指示や回答の仕方をライブレッスンで繰り返し鍛えます。何を問われているのか、どのように答えるべきなのかが理解できるようになります。

#### —TOEFL Primary Speaking Test 例)—

TOEFL Primary Speaking Test では、何をすべきかの指示を聞き取って、答えるべき事を判断し、答える事が必要となります。

Q. 以下で絵を見ながらの英語音声での質問
 What do you want to know about the tiger? (そのトラについて何が知りたいかな?)
 Ask me three questions about the tiger. (私にトラについての質問を3つしなさい。)

A. 以下のように英語で話して答えます
"How big is it?"(どのくらい大きいですか?)
"What does it eat?"(何を食べますか?)
"What color is it?"(何色ですか?)

\* MEET the WORLD のライブレッスンでは・・・

- 1) TOEFL Primary の Speaking Test 頻出表現を会話に取り入れ、何を聞かれているの か、何を答えなければいけないのかを判断出来る様にトレーニングします。
- 2) 自分の持っている語彙力、表現力を使って対応するアウトプット力を段階的に身に 付けます。

 ①まずは、間違えても、単語でも良いので、とにかく答える習慣を身に付けます。
 ②間違っている場合は、選択肢を与え、正解を選ばせる形で考えさせ、更に、正しい 文法で答える様に誘導します。

段階を踏んで正しい答え方を身に付けます。

3) 英語を話す、聞く上での基本動詞(put/take/give 等)を使えるように訓練し、どん な問題に対しても対応出来る力を身に付けます。

### (8)生徒用教材類について

- ■オリジナルテキスト・CD(年間2冊・2枚) ライブレッスン・学習アプリに連動したオリジナルのテキストと CD で宿題、復習ができます。
- Homework リスト テキスト・CD の宿題箇所のリストです。ライブレッスンが終わったら、そのレッスンのパートの宿 題をします。
- ■MEET the WORLD メンバーズノート 学習した日付けや感想等を書いて、自分の学習をチェックするノートです。
- ■MEET the WORLD シール MEET the WORLD メンバーズノートに貼るシールです。

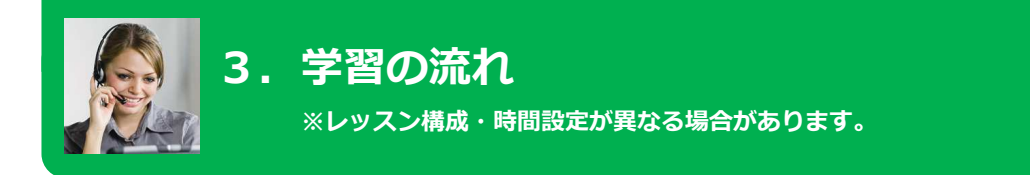

TOEFL は日本人の苦手な"話す"聞く"を中心に4 技能がバランス良く問われる試験です。スピーキング セクションでは、英語で説明したり意見を述べたりする能力が問われます。特にライブレッスンのカ リキュラムは、このようなスキルが段階的に身につく内容になっています。

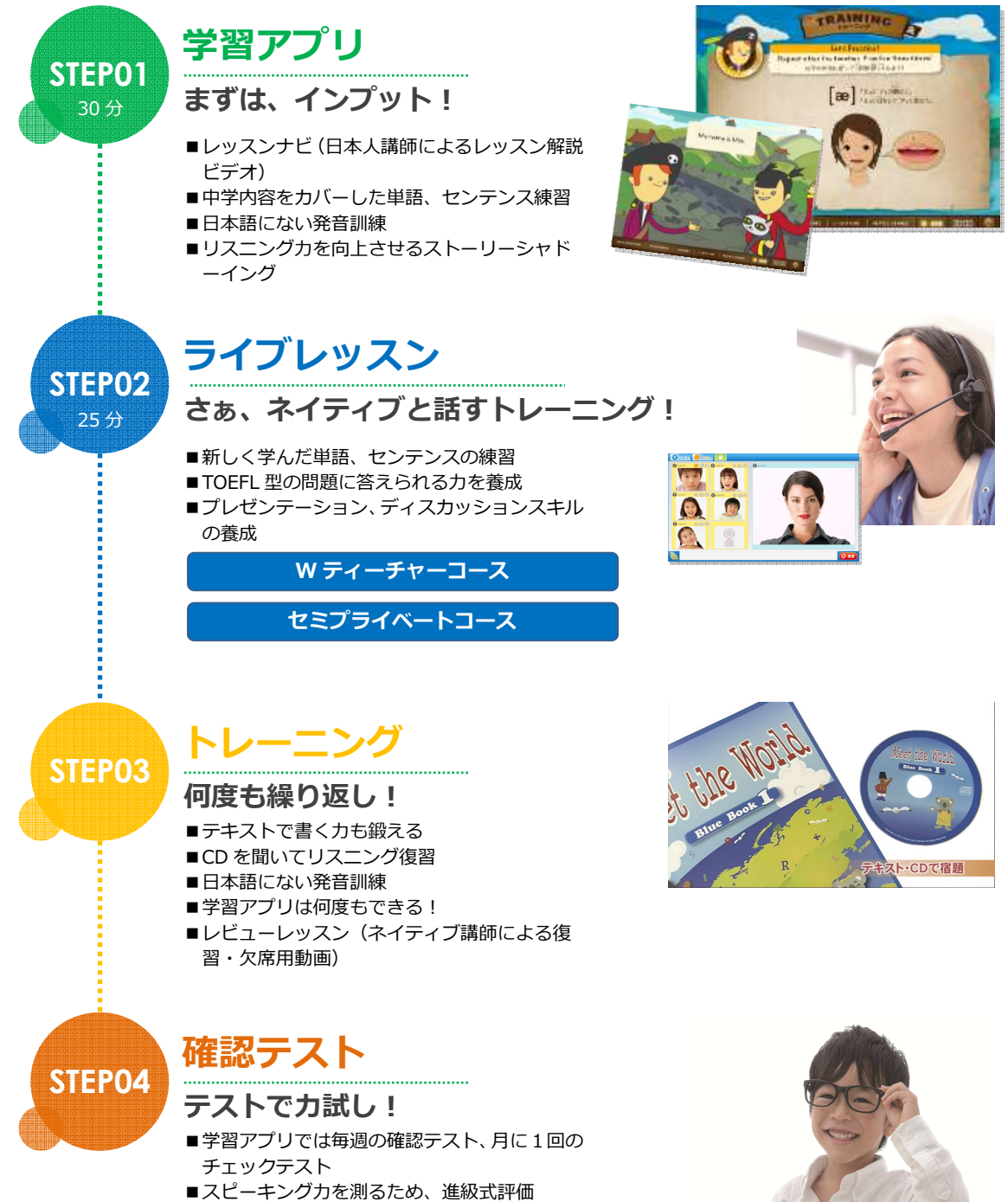

■TOEFL Primary 受験

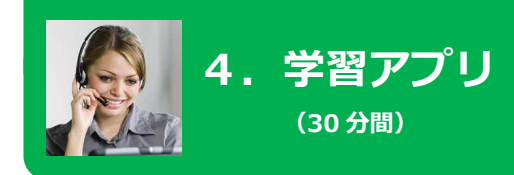

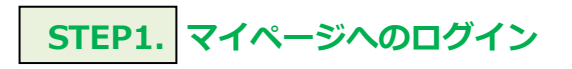

ログイン ID およびパスワードは必ず半角英数文字で入力してください。

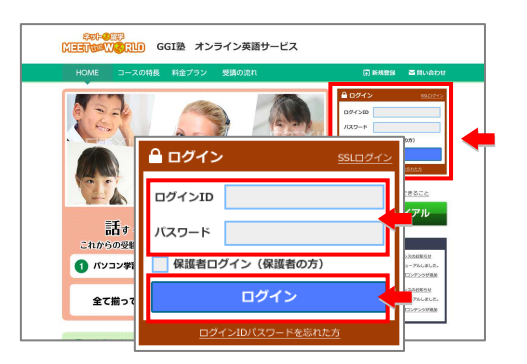

レグインできないときは・・・
 ログインできないときは・・・
 ログイン ID、パスワードが間違っていないかご確認ください!
 ※キーボードの[CapsLock]キーが有効な場合、大文字が入力されます。
 ※漢字入力モードが有効な場合、全角文字が入力されます。

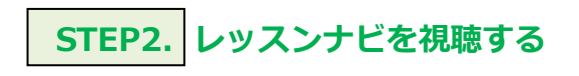

マイページのコースレッスン欄から、 レッスンしたい「レッスンナビ」の[見る]をクリックしま す。 日本人講師によるレッスン解説ビデオを視聴します。

| 2013/11/20 2                                                | 19394818903                                      | 57.55//Bab.0                             | 190808.                                                       |                                             |                                                      |                                                                                         | <b>I</b> ↑ | VQS-1 |
|-------------------------------------------------------------|--------------------------------------------------|------------------------------------------|---------------------------------------------------------------|---------------------------------------------|------------------------------------------------------|-----------------------------------------------------------------------------------------|------------|-------|
|                                                             |                                                  | コース                                      | レッスン                                                          | の一覧                                         |                                                      |                                                                                         | ø          | レッス   |
|                                                             |                                                  |                                          |                                                               |                                             |                                                      |                                                                                         |            | 困った   |
| スタンダー                                                       | -ドコース                                            |                                          |                                                               |                                             |                                                      |                                                                                         |            |       |
|                                                             |                                                  |                                          |                                                               |                                             |                                                      |                                                                                         |            |       |
| パート                                                         | レッスンナビ                                           | パソコン<br>学習                               | オンライン<br>レッスン                                                 | Reading<br>練習                               | 試験対策                                                 | 日時                                                                                      |            |       |
| /(− ト<br>Part1                                              | レッスンナビ<br>見る                                     | パソコン<br>学習<br><u>聞く</u>                  | オンライン<br>レッスン<br>参加する                                         | Reading<br>練習                               |                                                      | 日時<br>2014/03/01                                                                        | -          |       |
| /(− ト<br>Part1<br>Part2                                     | レッスンナビ<br>見る<br>見る                               | パソコン<br>学習<br><u>聞く</u><br>関 <u>く</u>    | オンライン<br>レッスン<br>参加する<br>参加する                                 | Reading<br>練習<br>読む<br>読む                   | <b>試験対策</b><br>問題をとく                                 | 日時<br>2014/03/01<br>2014/03/03                                                          | +          |       |
| /(− ト<br>Part1<br>Part2<br>Part3                            | レッスンナビ<br><u>見る</u><br><u>見る</u><br><u>見る</u>    | パソコン<br>学習<br>聞く<br>聞く                   | オンライン<br>レッスン<br>参加する<br>参加する<br>参加する                         | Reading<br>अस्य<br>अस्य<br>अस्य             | 試験対策<br>問題をとく                                        | ⊟III<br>2014/03/01<br>2014/03/03<br>2014/03/05                                          | +          |       |
| N−ト<br>Part1<br>Part2<br>Part3<br>Part4                     | レッスンナビ<br>見る<br>見る<br>見る<br>見る                   | パソコン<br>学習<br>聞く<br>聞く<br>聞く             | オンライン<br>レッスン<br>参加する<br>参加する<br>参加する<br>参加する                 | Reading<br>練習<br>新む<br>新む<br>新む             | 1200対策<br>1回題をとく<br>回題をとく                            | EH9<br>2014/03/01<br>2014/03/03<br>2014/03/05<br>2014/03/08                             | +          |       |
| /( }-<br>Part1<br>Part2<br>Part3<br>Part4<br>Part5          | レッスンナビ<br>見る<br>見る<br>見る<br>見る<br>見る             | パンコン<br>学習<br>聞く<br>聞く<br>聞く<br>聞く<br>聞く | オンライン<br>レッスン<br>参加する<br>参加する<br>参加する<br>参加する<br>参加する         | Reading<br>練習<br>読む<br>読む<br>読む<br>読む<br>読む | は他々とく           前他をとく           前他をとく                | EH4<br>2014/03/01<br>2014/03/03<br>2014/03/05<br>2014/03/08<br>2014/03/01               | <b>←</b>   |       |
| VC- N<br>Part1<br>Part2<br>Part3<br>Part4<br>Part5<br>Part6 | レッスンナビ<br>見る<br>見る<br>見る<br>見る<br>見る<br>見る<br>見る | パンコン<br>学習<br>聞く<br>聞く<br>聞く<br>聞く<br>聞く | オンライン<br>レッスン<br>参加する<br>参加する<br>参加する<br>参加する<br>参加する<br>参加する | Reading<br>練習<br>読む<br>読む<br>読む<br>読む<br>読む | 武徳対策           問題をとく           詳細をとく           詳細をとく | E14<br>2014/03/01<br>2014/03/03<br>2014/03/08<br>2014/03/08<br>2014/03/01<br>2014/03/03 | +          |       |

# STEP3. 学習アプリを始める

マイページのコースレッスン欄から、 レッスンしたい「学習アプリ」の[開く]をクリック します。

| 2013/11/20         | パソコン学習に新規コ | ンテンツが追加こち    | けしました。        |               |       |            | <b>(</b> ↑) | VQ |
|--------------------|------------|--------------|---------------|---------------|-------|------------|-------------|----|
|                    |            | コース          | レッスン          | の一覧           |       |            | ø           | レッ |
| 105.0              | 87.7       |              |               |               |       |            | ¥           | 困; |
| ~ <i>~ ) / 9</i> - | X=L1-      |              |               |               |       |            |             |    |
| パート                | レッスンナビ     | パソコン<br>学習   | オンライン<br>レッスン | Reading<br>研究 | 試驗対策  | 日時         |             |    |
| Part1              | 見る         | <u>M&lt;</u> | 参加する          | 核ロ            | 問題をとく | 2014/03/01 |             |    |
| Part2              | 見る         | <u>10</u> <  | 参加する          | 語む            |       | 2014/03/03 |             |    |
| Part3              | 見る         | 88<          | 世祖する          | <b>新</b> む    |       | 2014/03/05 |             |    |
| Part4              | 見る         | <u>M&lt;</u> | 参加する          | <u>80</u>     | 問題をとく | 2014/03/08 |             |    |
| Part5              | 見る         | M<           | 参加する          | 100           | 問題をとく | 2014/03/01 |             |    |
| 10000000           | 見る         | <u> 11</u> < | 参加する          | (15)          |       | 2014/03/03 |             |    |
| Part6              |            |              |               |               |       |            |             |    |

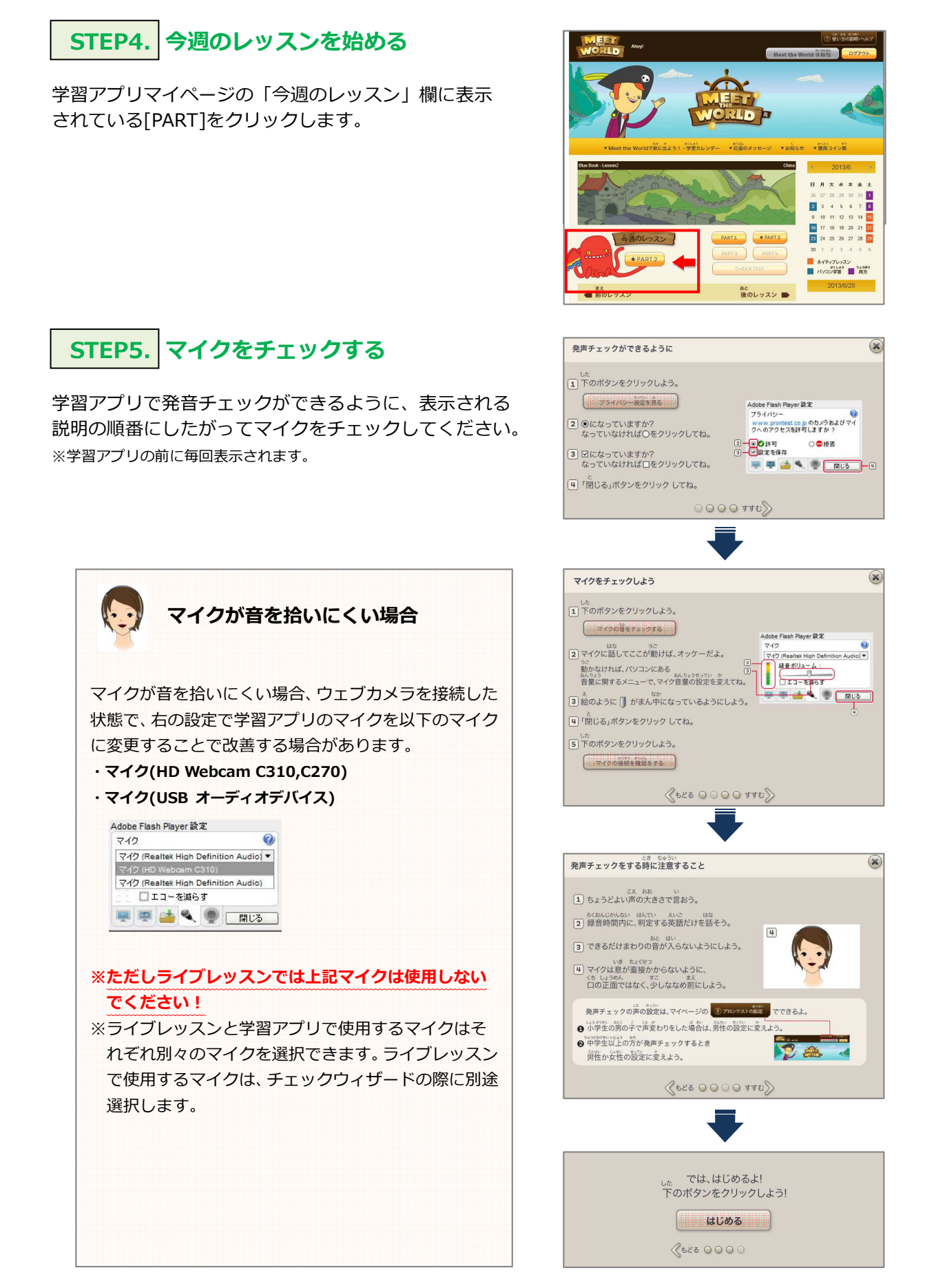

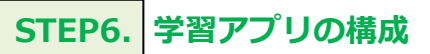

学習アプリの1パートのレッスンは3つのカテゴリで構成され、順に進んでいきます。

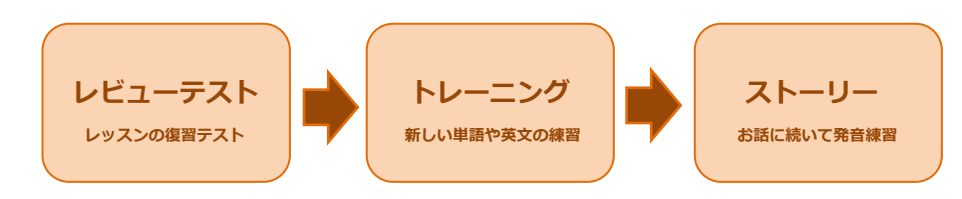

### 1.レビューテスト・・・レッスンの復習テスト

前回までのレッスンで習った内容の確認テストです。 単語、英文の問題があります。

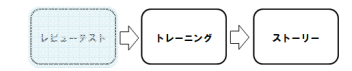

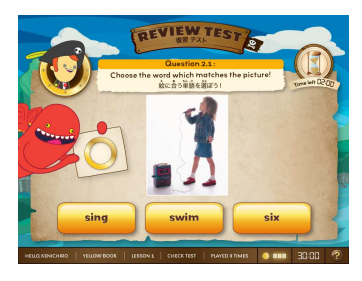

### 2.トレーニング・・・新しい単語や英文の練習

新しく習う単語や英文を練習します。

①単語の練習
 新しく習う単語の練習です。
 お手本の発音をしっかりとまねましょう。

#### ②大切な音の練習

大切な音の発音の仕方を練習します。 口の開け方などをまねてマスターしましょう。

### ③単語の発音チェック

大切な音のある単語を録音して発音のチェックをします。 お手本通りの発音をめざしましょう。

#### ④英文の発音チェック

新しい英文の練習をします。 ネイティブの発音をまねてカッコよく録音してみましょう。

⑤プラクティス

レッスンで学習した単語と英文を練習します。 たくさんコインをゲットしましょう。

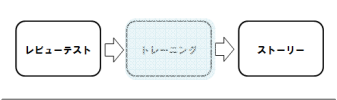

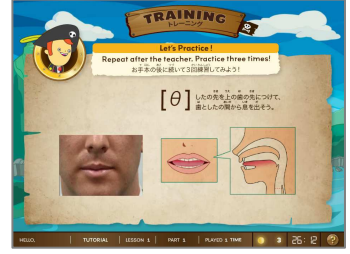

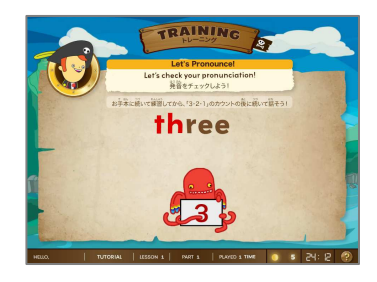

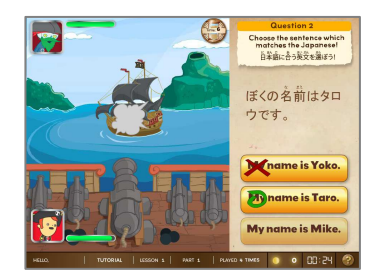

### 3.ストーリー・・・お話に続いて発音練習

ストーリーは、毎月主人公とキャプテン ] が違う国を訪れ、 さまざまな友だちと出会う内容で構成されています。

(1回目)お手本のあとに続いて発音しましょう。<日本語なし> (2回目)お手本のあとに続いて発音しましょう。<日本語付き>

※ストーリーはシャドーイング(聞いたまま発音をする)をすることで英語の 感覚を総合的に磨く目的があります。 こまかな意味をあまり意識せずに聞こえたまま発音してください。

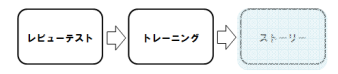

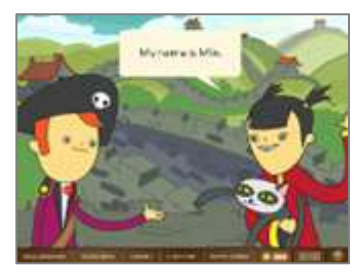

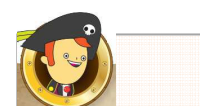

最後にクイズがあります。内容をよく聞いて答えましょう。

# STEP7. 学習アプリ[1回目]の終了

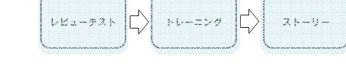

レビューテスト、トレーニング、ストーリーの全てを学習し クイズに答えると、このパートのレッスンは終わりです。 全体を通してパートのレッスンが終わるとボタンに「★」がつきます。 ♪ パソコンや回線のトラブルで全体を通してレッスンができなかった場合は、「★」はつきません。

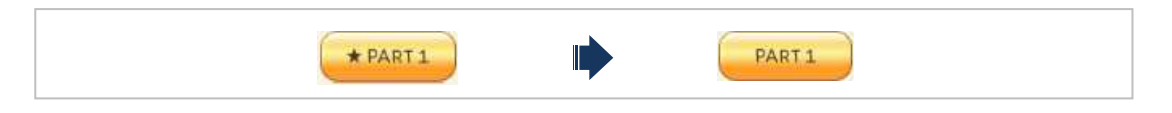

1回目の学習アプリが終わったら、ライブレッスンが始まるまで間違えた所や、好きな所を繰り返ししましょう。 (ライブレッスンはレッスン開始5分前から入室できます。)

# STEP8. チェックテスト

各レッスンのパート1からパート4が全て終わると、 約15分間のチェックテストがあります。 これまで学習した内容が中心の復習テストです。 全問正解をめざしてがんばりましょう!

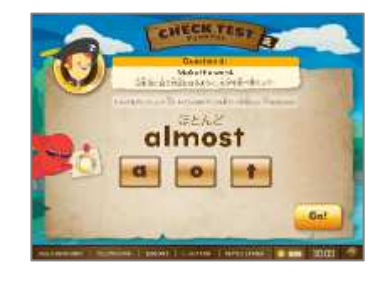

チェックテストを開始するには、 以下のボタンをクリックしてください。

CHECK TEST ← レッスン内の全てのパートに「★」をつけないと、 チェックテストボタンはクリックできません。

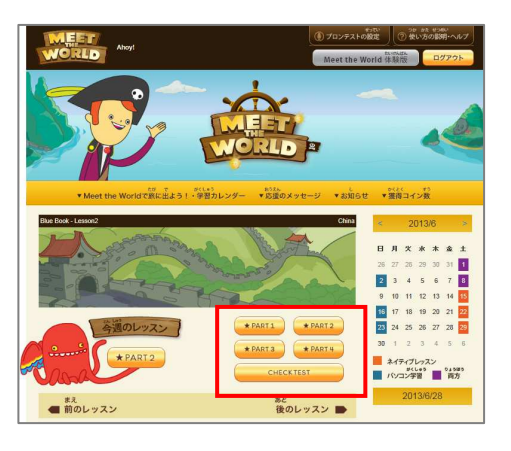

| レッスン内の全てのパート  | を通して学習しないと、チェックテストボタンはクリックできません。                                                                   |
|---------------|----------------------------------------------------------------------------------------------------|
| <br>例)        |                                                                                                    |
| PART1 + PART2 | PART1 が終わっていません。                                                                                   |
| CHECKTEST     | 例えば PART1 を最初から全て通してレッスンすると PART1<br>に「★」がつきます。PART1 から PART4 まで全てに「★」が<br>つけば、チェックテストボタンが有効になります。 |
|               | レッスン中に予期せぬトラブル等で終了した場合、レッスン最<br>初から全体を通してレッスンしないと終了と見なされません。<br>お手数ですが、一度完全にブラウザを閉じて再ログインのう        |
|               | ん、サレッ人ノをの願いいにしま <b>り</b> 。                                                                         |

### ■学習アプリ(体験版)について

学習アプリで学べる内容を体験することができます。

学習アプリマイページ下の[Meet the World 体験版] をクリックします。 体験版はレベル別(低学年用・高学年用)に2種類から、 選択することができます。

■通常、学習アプリを体験する際は、 以下のボタンをクリックしてください。

ひとつのレッスン全体(30分間)を学習する

 体験版の一部のみを学習する場合は、 こちらをクリックしてください。
 レッスンのそれぞれの部分を学習する

| H H H                     | r uacuic  |                                |                   |            |             |                   |  |
|---------------------------|-----------|--------------------------------|-------------------|------------|-------------|-------------------|--|
| チェックテスト                   |           |                                |                   |            |             |                   |  |
| あん かくたく すう<br>この1年の獲得コイン数 | #1000 PC8 | ( T9 BVLk BVdk<br>コイン数 (最新6回分) |                   |            |             |                   |  |
|                           | 0<br>Bics | Book/Lesson                    | #CL#50575<br>学習日数 | 2576<br>蒋贞 | Salto<br>屬位 | D(2) ギ3<br>獲得コイン数 |  |
| 0<br>親張ると、<br>王冠がここに出るよ!  |           |                                |                   |            |             |                   |  |
|                           |           |                                |                   |            |             |                   |  |

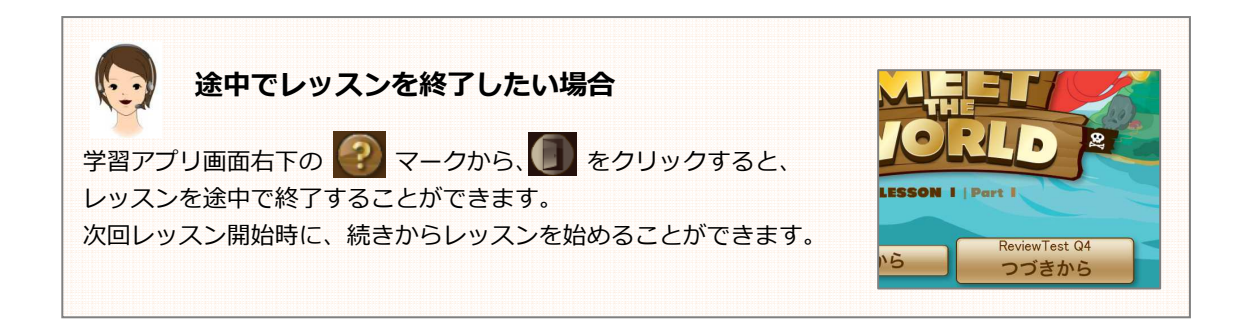

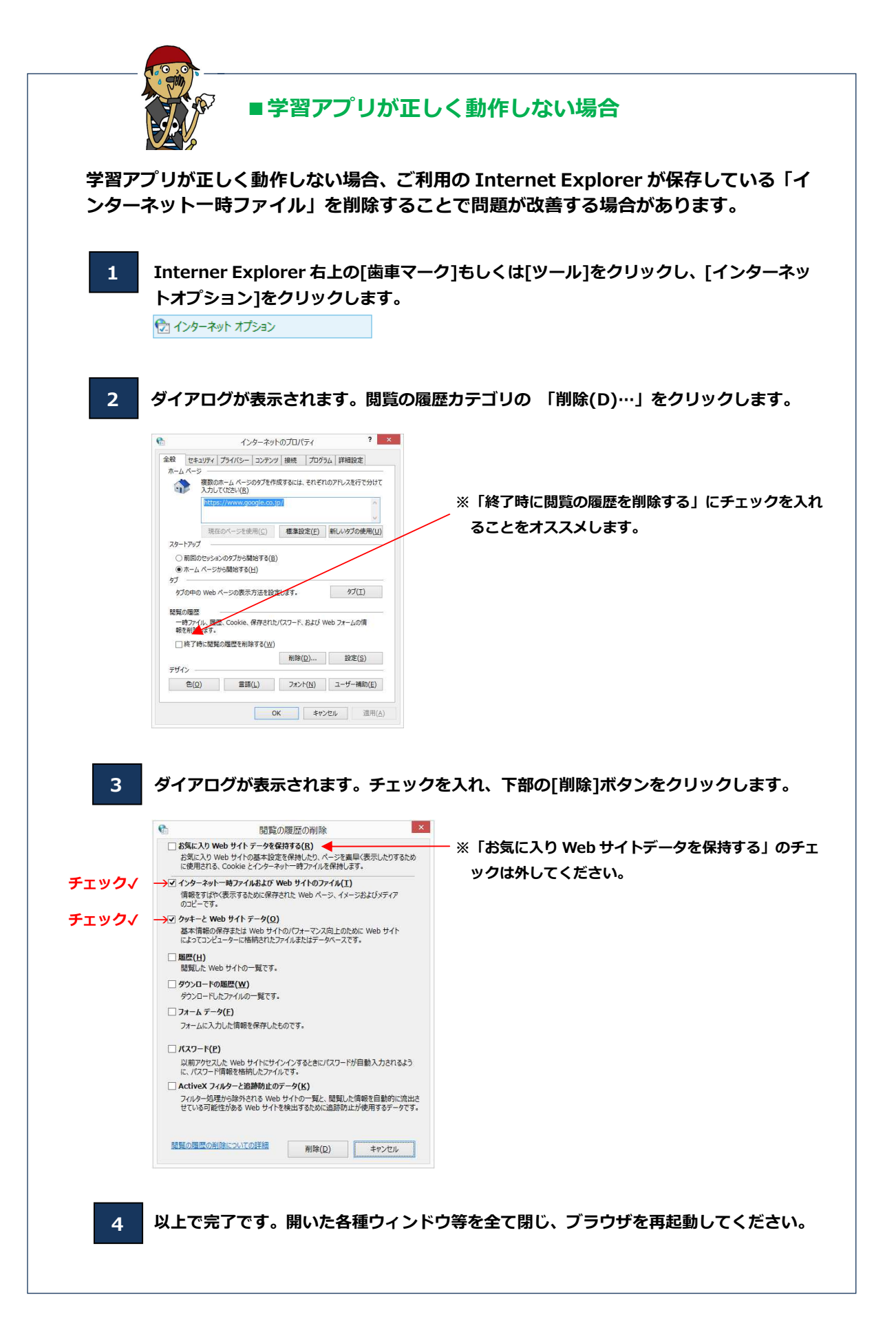

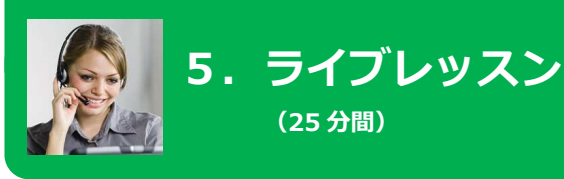

## レッスンについてご注意いただきたいこと

### アプリケーションのインストールが必要です →インストールマニュアル「2.インストールの流れ」~

(25分間)

レッスン参加前にアプリケーション (VQS コラボ) を必ずインストー ルしてください。

### 2. パソコンに機器を正しく接続してください →インストールマニュアル「1.必要な機器と推奨環境」

ヘッドセット端子(音声・マイク)が正しく接続されているかご注意 ください。パソコンは有線 LAN で接続を推奨します。

### 3. 必ずチェックウィザードで機器のチェックをしてください →インストールマニュアル「5.利用環境を確認する」

[参加する]をクリックするとチェックウィザードが起動します。 ▲ 録音デバイス(マイク)に以下のデバイスは選択しないでください。 X「マイク(HD Webcam C310,C270)」「マイク(USB オーディオデバイス)」

### 4. マイク音量は大きめに設定してください →インストールマニュアル「5.利用環境を確認する」

マイクの音量は少し大きめに設定してください。

▲ チェックウィザードで音量バーを最大にしてもマイク音量が小さい場合は、パソコン 本体のマイク音量を大きくしていただくと解消する場合があります。

### 5. [参加する]は1回だけクリックしてください

レッスンに参加する時、「参加する]は1回だけクリックしてください。 A ダブルクリックはしないでください。 ▲ 複数回クリックすると重複入室と判定されエラー(40004)が出ることがあります。 40004 エラーが表示されたらブラウザを全て閉じてから再ログインしてください。

### 6. レッスンは静かな場所で参加してください

周囲が騒がしいとレッスン中に周囲の音が入る場合があります。静かな環境でラ イブレッスンに参加してください。

# STEP1. レッスンに参加する

生徒のログイン ID・パスワードでマイページにログイン し[参加する]をクリックしてレッスンに参加します。 ※レッスン開始5分前になると入室できます。

レッスンの[参加する]は一回だけクリックしてください。 複数回クリックすると重複入室と判定されエラー(40004)が出るこ とがあります。もしエラーが出た時は落ち着いてブラウザを全て閉じて から、再ログインしてください。

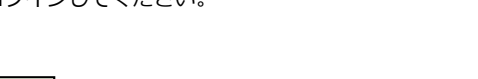

[参加する]をクリックするとチェックウィザードが毎回 起動します。必ず機器の設定確認をお願いします。以下 の点に特にご注意ください。

▲ 録音デバイス (マイク) に以下のデバイスは選択しないでください。

X「マイク(HD Webcam C310,C270)」

STEP2. 機器をチェックする

X「マイク(USB オーディオデバイス)」

⚠️ マイクの音量は少し大きめに設定してください。

STEP3. レッスンのスタート

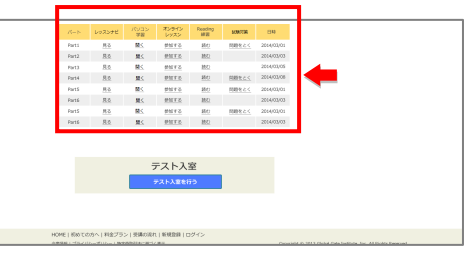

生徒マイページ

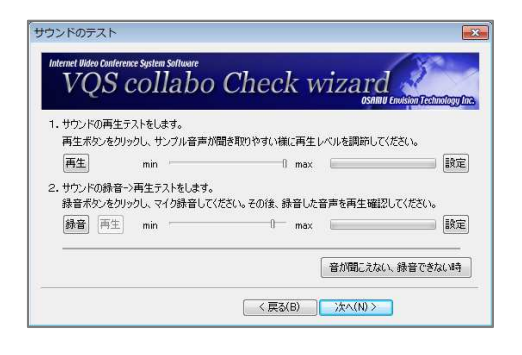

レッスンは講師主導で進みます。コースにより一部画面表示、授業の進行等が異なります。

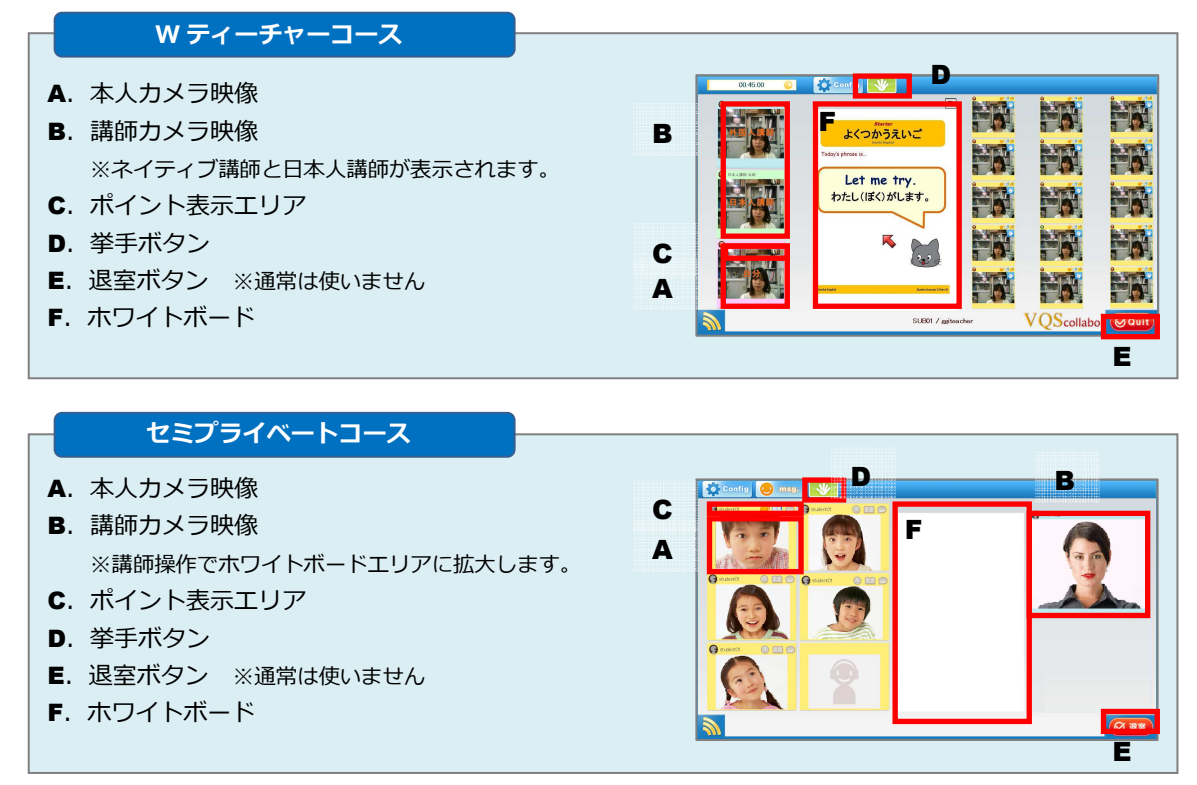

STEP4. レッスン終了

レッスンの終了は講師がおこないます。 レッスンが終了したら画面に表示されるアンケートに答え てください。

| รม | ごを どれくらいききとれたかな |
|----|-----------------|
|    |                 |
| l. | 1. だいたい、ききとれた。  |
|    | 2・まあまあ、ききとれた。   |
|    | 3. すこし ききとれた    |

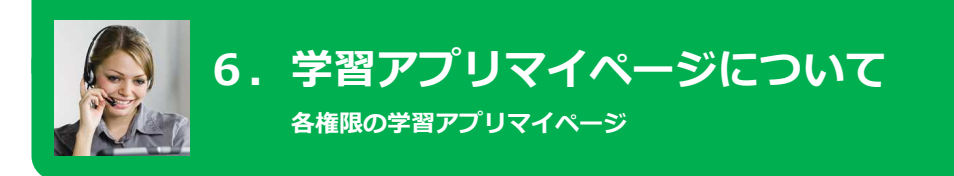

## 6-1. 学習アプリマイページ(生徒)について

生徒が学習アプリにアクセスした際に最初に表示されるページです。

## 1 使い方の説明・ヘルプ

学習のしかたやコインの集め方などの説明があります。

## 2 カレンダー

ライブレッスンの学習予定や学習アプリをした日が わかります。 ※学習アプリは 15 分以上学習した時に印がつきます。

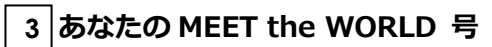

コインを増やしたら、帆船アイテムと交換して自分だけの 帆船を作れます。

4 応援メッセージ

保護者の方からのメッセージです。

### 5 スピーキンググレード

8回目のライブレッスンごとに、授業内でスピーキング テストがあります。(Lesson2.4.6.8.10.12のPART4) 1回のテストは3点満点で点数が増えれば進級します。 1級を目指してがんばりましょう!

6 総獲得コイン数

これまでに獲得したコインの合計数です。

- 7 獲得コイン数 (ネイティブレッスン) ライブレッスンのコイン獲得数です。
- 8 獲得コイン数 (パソコン学習) 学習アプリのコイン獲得数です。

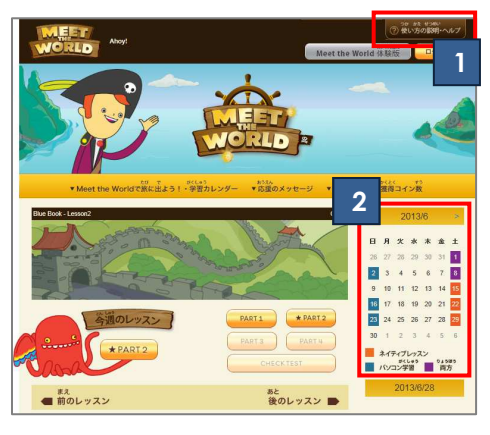

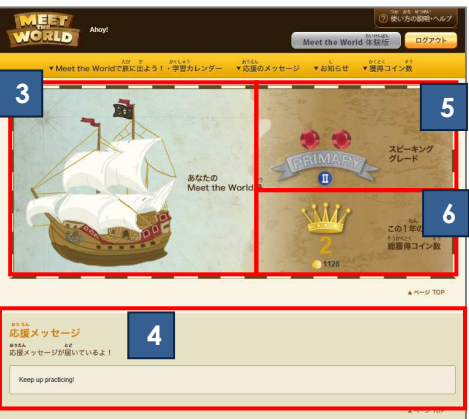

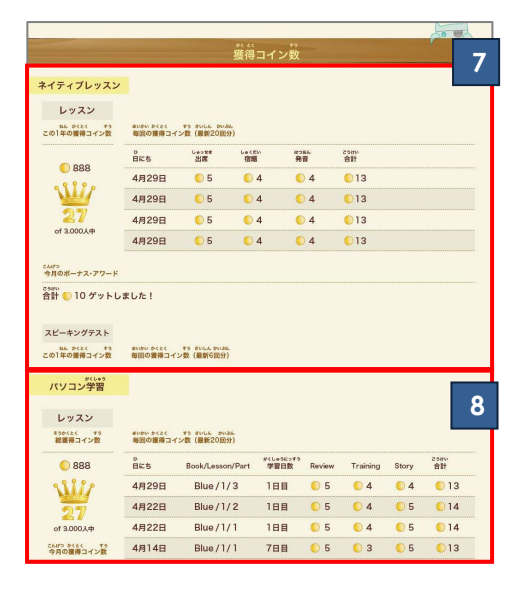

# 6-2. 学習アプリマイページ(保護者)について

保護者マイページにログイン後、[学習アプリ]をクリックしてアクセスできる学習アプリマイページ (保護者)では、保護者の方がお子様の学習の様子を確認できます。

 ■学習アプリマイページ(保護者)へのアクセス 専用ログインページから以下の手順でアクセスします。
 ①保護者ログインにチェック
 ②保護者ログインID・パスワードを入力
 ③[ログイン]をクリック
 →保護者マイページにアクセス後[学習アプリ]をクリック

1 使い方の説明・ヘルプ

学習のしかたやコインの集め方などの説明があります。

2 カレンダー

ライブレッスンの学習予定や学習アプリをした日が わかります。 ※学習アプリは 15 分以上学習した時に印がつきます。

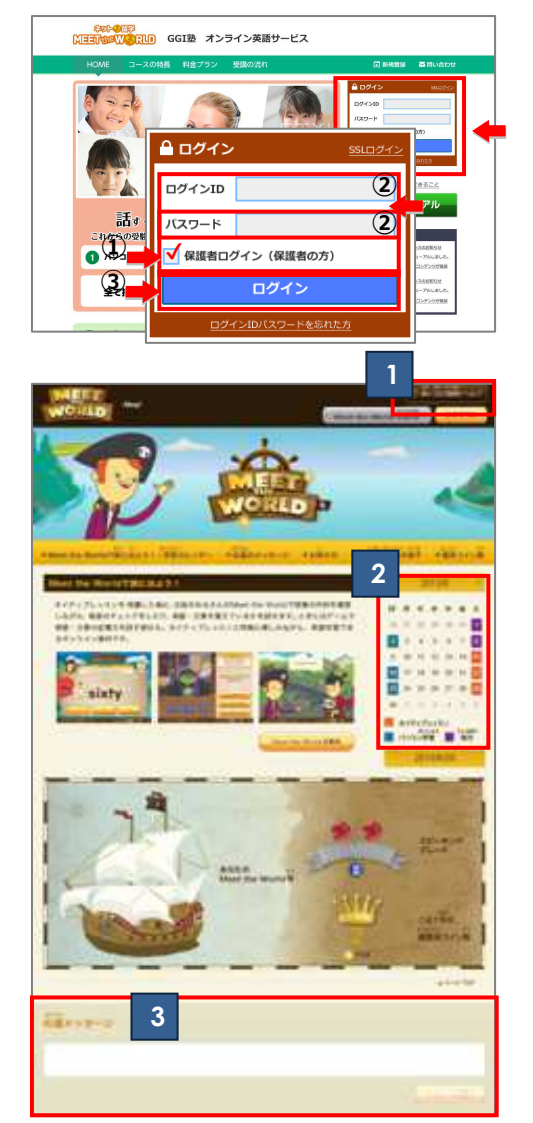

### 3 応援メッセージ

生徒に保護者の方から応援メッセージを送ることができます。 ぜひメッセージを送ってあげてください。

### 4 生徒の学習の様子(授業録画)

生徒のレッスンの授業録画を見ることができます。 クラスの授業風景を参観日のように視聴いただけるよう、 各所属クラスの保護者限定で、 最新の授業録画を公開しています。

プレーヤーの操作方法を右に記載します。

4

# 5 獲得コイン数

生徒の学習の履歴です。 各レッスンで獲得したコインやスピーキングテストの、 結果一覧です。

|                                                                                                    |                    |                                                                                                    |                                                                                                    | nă.                                     |                                                                                                    |                                                                           | Ļ |
|----------------------------------------------------------------------------------------------------|--------------------|----------------------------------------------------------------------------------------------------|----------------------------------------------------------------------------------------------------|-----------------------------------------|----------------------------------------------------------------------------------------------------|---------------------------------------------------------------------------|---|
|                                                                                                    | APPORTS IN         |                                                                                                    |                                                                                                    |                                         |                                                                                                    |                                                                           |   |
|                                                                                                    | 6630               |                                                                                                    |                                                                                                    |                                         |                                                                                                    |                                                                           |   |
|                                                                                                    | an in such a rate. | BRANK STORE                                                                                                    | -                                                                                                    |                                         |                                                                                                    |                                                                           |   |
|                                                                                                    |                    | lies .                                                                                                    | 1000                                                                                                    | -                                       | -                                                                                                    | 11.000                                                                    |   |
|                                                                                                    | 0.00               | 45218                                                                                                    | E1                                                                                                    | 1.67                                    | 0.0                                                                                                    | -C=                                                                       |   |
|                                                                                                    | 11170              | 10,000                                                                                                    | 61                                                                                                    | 104                                     | 01                                                                                                    | 64                                                                        |   |
|                                                                                                    | Mary               | #940.                                                                                                    | C1                                                                                                    | 63                                      | C                                                                                                    | 21M                                                                       |   |
|                                                                                                    | 130                | owill .                                                                                                    | C1                                                                                                    | 01                                      | 01                                                                                                    | 6.4                                                                       |   |
|                                                                                                    | Not                | 10.000                                                                                                    | -                                                                                                    | -                                       | 6.4                                                                                                    |                                                                           |   |
|                                                                                                    |                    | Juliu .                                                                                                    | 01                                                                                                    | 1.1                                     | CH                                                                                                    | C.M                                                                       |   |
|                                                                                                    |                    | 45110                                                                                                    | E1                                                                                                    | 01                                      | C H                                                                                                    | 0.00                                                                      |   |
|                                                                                                    |                    | 4/1910                                                                                                    | 64                                                                                                    | - 64                                    | C.0                                                                                                    | C/44                                                                      |   |
|                                                                                                    |                    | +0102                                                                                                    | E1                                                                                                    | E16                                     | 6.21                                                                                                    | 6-2                                                                       |   |
|                                                                                                    | De la francé       |                                                                                                    |                                                                                                    |                                         |                                                                                                    |                                                                           |   |
|                                                                                                    |                    | 61                                                                                                    |                                                                                                    |                                         |                                                                                                    |                                                                           |   |
|                                                                                                    |                    |                                                                                                    |                                                                                                    |                                         |                                                                                                    |                                                                           |   |
|                                                                                                    | in the second      |                                                                                                    |                                                                                                    |                                         |                                                                                                    |                                                                           |   |
|                                                                                                    |                    |                                                                                                    | 100                                                                                                    |                                         |                                                                                                    |                                                                           |   |
|                                                                                                    |                    |                                                                                                    |                                                                                                    | -                                       | -                                                                                                    | 890.C                                                                     |   |
|                                                                                                    |                    | And in case                                                                                                    |                                                                                                    | 86.                                     | -                                                                                                    | BR34th                                                                    |   |
|                                                                                                    | ese :              | Puttingtuit                                                                                                    |                                                                                                    | 10                                      | 1244                                                                                                    | E.H                                                                       |   |
|                                                                                                    | VIII.              |                                                                                                    | _                                                                                                    | -                                       |                                                                                                    |                                                                           |   |
| 1 - 51/2<br>web         1<br>- 50/2<br>- 50/2         2<br>- 50/2         2<br>- 50/2 </td <td>174</td> <td>-</td> <td></td> <td></td> <td>-</td> <td>-</td> <td></td> | 174                | -                                                                                                    |                                                                                                    |                                         | -                                                                                                    | -                                                                         |   |
|                                                                                                    | 1.510              | -                                                                                                    |                                                                                                    |                                         | -                                                                                                    | -                                                                         |   |
|                                                                                                    |                    |                                                                                                    |                                                                                                    | -                                       | -                                                                                                    | -                                                                         |   |
|                                                                                                    |                    | 0.0211         Mass           0.0212         0max           0.0212         0max           0.0211         0max           0.0211         0max | 11         1018           11         1018           12         1018           12         1018           12         1018           12         1018           12         1018           12         1018           12         1018           12         1018           12         1018           12         1018           12         1018           12         1018           12         1018           12         1018           12         1018           12         1018           12         1018           12         1018           12         1018           12         1018           12         1018           12         1018           12         1018           12         1018           12         1018           12         1018           12         1018           12         1018           13         1018           14         1018 | 1 2 2 2 2 2 2 2 2 2 2 2 2 2 2 2 2 2 2 2 | Cm         Cm           D+         Cm           D+         Cm           C+         Cm           C+         Cm | C# C#<br>DW D#<br>C#<br>C#<br>C#<br>C#<br>C#<br>C#<br>C#<br>C#<br>C#<br>C |   |
| Technology         Technology         Technol                                                                                                    |                    |                                                                                                    |                                                                                                    |                                         | -                                                                                                    |                                                                           |   |
| Bit (1.001) (Feb.) All (1.1)         Sec. (1.1)         Sec. (1.1)                                                                                                    | and is since       |                                                                                                    |                                                                                                    |                                         |                                                                                                    |                                                                           |   |
| No. 000000000000000000000000000000000000                                                                                                    | Colombility        | +1.81.81                                                                                                    |                                                                                                    |                                         |                                                                                                    |                                                                           |   |
| Normality         Normality         Normality <t< td=""><td></td><td></td><td></td><td></td><td></td><td></td><td></td></t<>                                                                                                    |                    |                                                                                                    |                                                                                                    |                                         |                                                                                                    |                                                                           |   |
| OPE         1000000000000000000000000000000000000                                                                                                    | ALCONTAG           | and the second                                                                                                    |                                                                                                    |                                         |                                                                                                    |                                                                           |   |
| Life         Notices         Tell         Size         Size                                                                                                    |                    | Anternation in a                                                                                                    |                                                                                                    |                                         |                                                                                                    | 1000                                                                      |   |
| Altitic Server         HLB         Hub         Description           1021         Server         HLB         Hub         Description           1021         Server         HLB         Hub         Description         Description           1021         Server         HLB         Hub         Description         Description           1021         Server         HLB         Hub         Description         Description                                                                                                    |                    | Ant Barts                                                                                                    |                                                                                                    | 104 1                                   | 47 WG                                                                                                    | BATTLE                                                                    |   |
| 100 mer 0.9 Met 0.1% 0.0                                                                                                    | CH.                | altri meri                                                                                                    | 1 411                                                                                                    | 8                                       | we served                                                                                                    | DR.                                                                       |   |
| 10                                                                                                    | allte              | 4701 Har                                                                                                    |                                                                                                    | 1 1                                     | we strat                                                                                                    | -9 H                                                                      |   |
| 10                                                                                                    | ALC: N             |                                                                                                    |                                                                                                    | _                                       | -                                                                                                    |                                                                           |   |
| **                                                                                                    | 100                |                                                                                                    |                                                                                                    |                                         |                                                                                                    |                                                                           |   |
|                                                                                                    | Min (              |                                                                                                    |                                                                                                    |                                         |                                                                                                    |                                                                           |   |
|                                                                                                    |                    | _                                                                                                    |                                                                                                    |                                         | 17.                                                                                                    | 11                                                                        |   |
|                                                                                                    | -                  |                                                                                                    |                                                                                                    | -                                       |                                                                                                    | Strate                                                                    | 1 |
|                                                                                                    |                    |                                                                                                    | 1000                                                                                                    |                                         |                                                                                                    |                                                                           |   |
|                                                                                                    | 1                  |                                                                                                    | 100                                                                                                    | _                                       |                                                                                                    |                                                                           |   |

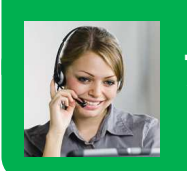

# 7. ライブレッスンの予約変更

ライブレッスンの予約変更(個別予約変更・一括予約変更)について

## 7-1. ライブレッスンの予約変更方法

ご家庭で受講される場合には予約変更は保護者の方が自由に行っていただけます。教室でご受講の場合は、塾の担当者にパソコンの空き状況をご確認ください。

予約変更は個別予約変更・一括予約変更が可能です。
・個別予約変更・・ある受講日だけ、曜日・時間を変更したい場合・一括予約変更・・・ある受講日以降、曜日・時間を変更したい場合

### ■予約変更

専用ログインページから保護者ログイン ID・パス ワードでログインし、マイページ右側の[予約変更] をクリックします。 個別予約変更・一括予約変更の種別を選択し、スケ ジュールを変更できます。

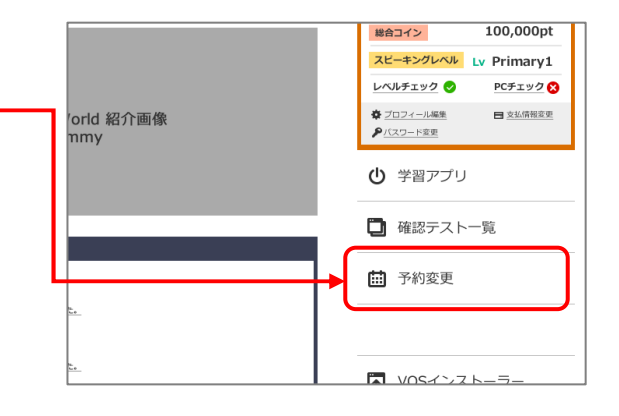

個別予約変更・一括予約変更の種別を選択した後、 受講を希望する日時をスケジュール表から選択します。

一括予約変更は、ある受講日以降、曜日・時間を変更したい場合にご利用ください。個別予約変更は、ある受講日だけ曜日・時間を変更したい場合にご利用ください。

選択後、確認画面で[変更]をクリックすると予約変更 が確定します。 保護者メールアドレスに、確定内容が通知されます。

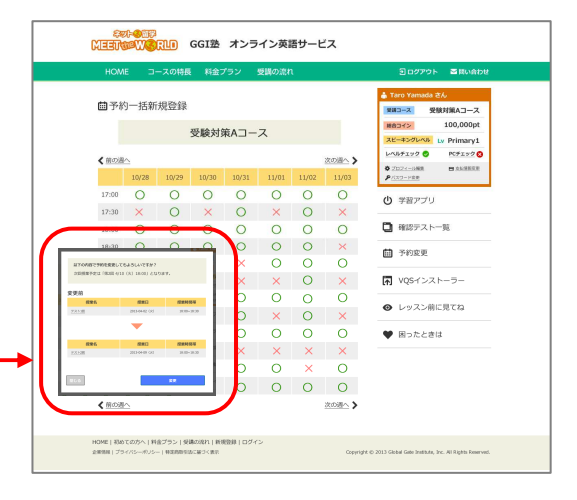

Tips

### ■ライブレッスンの予約変更は生徒もできる?

保護者マイページのプロフィール変更から、予約変更権限を 生徒アカウントに付与(ON/OFF)できます。権限を付与する と生徒もレッスンの予約変更が可能になります。

| 所调      | GGI          |
|---------|--------------|
| 生徒予約    | • ON OFF     |
| メールマガジン | ■ メールマガジンの受信 |

### ■ライブレッスンの予約変更はいつまでできるの?

変更元・変更先の授業開始時刻のうち早い方のライブレッスンの 24 時間前までであれば可 能です。

例) 10/2 の 19:00 からライブレッスンの予約 → 10/1 の 18:59 までなら予約変更可能

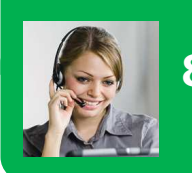

# 8. コース・レベル変更方法

塾の担当者にご連絡ください

### 【ご注意ください】

コース・レベルの変更は、旧受講コース・レベルの受講期間終了後(毎月末に受講終了可能)に新受講コース・ レベルへの申込み手続きが必要なため、1ヶ月程度の受講できない期間が生じます。

## 8-1. 塾の担当者への連絡

コース・レベルの変更をご希望される場合は、塾の担当者にご相談ください。塾の担当者にて現在ご 受講中のコース・レベルの中止処理を行った後、ご家庭にご連絡をいたします。(対応に数日程度いた だく場合がございます。あらかじめご了承ください。)

塾の担当者からご家庭へのご連絡の後、変更を希望されるコース・レベルをご家庭でお申込いただきます。

## 8-2. コース・レベルの申込み

変更を希望されるコース・レベルの申込みは以下の流れで行います。

### [①料金プラン選択]→[②スケジュール予約]→[③受講生情報登録]→[④申込み完了]

#### ①料金プラン選択

保護者ログイン ID・パスワードでマイページに ログインした後、「料金プラン」からお申込みくださ い。

- 受講するコース・レベルの、該当レベルの[申込]を クリックします。
- ※未ログインの状態で[申込]をクリックすると、ログインを求め る画面に遷移します。
- ※[PC チェック]未実施の場合、[申込]ボタンをクリックした際に PC チェックを実施するようメッセージが表示されます。

### ②スケジュール予約

ライブレッスンを受講する日時を画面のスケ ジュール表から予約します。 受講開始可能な日程が表示されますので、レッスン 受講開始日を選択してください。

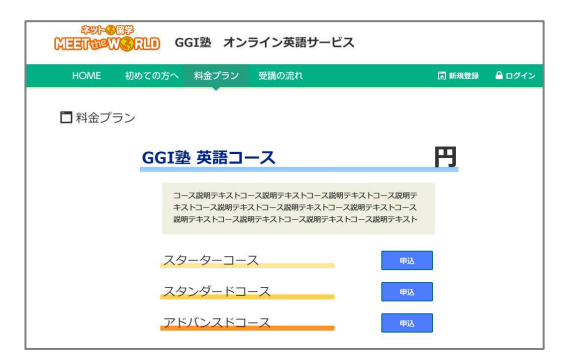

| 茴予約          | り一括新     | 規登録 |      |      |   |  |        | ▲ Taro Yamada さん<br>実現コース 受験対策Aコース                                                                                                    |
|--------------|----------|-----|------|------|---|--|--------|----------------------------------------------------------------------------------------------------|
|              |          |     | 受験対象 | ₹Aコー | ス |  |        | 総合コイン 100,000pt スピーキングレベル Ly Primary1                                                                                                    |
| <b>く</b> 前の週 | <u>~</u> |     |      | 2    |   |  | 次の週へ > | ▶~&#FI90 ● PCFI90 ●</th></tr><tr><th></th><th>10/28</th><th>10/29</th><th>10/30</th><th>10/31</th><th>11/01</th><th>11/02</th><th>11/03</th><th>▶1000-HBW</th></tr><tr><td>17:00</td><td>0</td><td>0</td><td>0</td><td>0</td><td>0</td><td>0</td><td>0</td><td><ul><li>(b) 学習アプリ</li></ul></td></tr><tr><td>17:30</td><td>×</td><td>0</td><td>×</td><td>0</td><td>×</td><td>0</td><td>×</td><td>• • • • • •</td></tr><tr><td>18:00</td><td>0</td><td>0</td><td>0</td><td>0</td><td>0</td><td>0</td><td>0</td><td>🖸 確認テスト一覧</td></tr><tr><td>18:30</td><td>0</td><td>0</td><td>0</td><td>0</td><td>0</td><td>0</td><td>×</td><td><b>前</b> 予約委百</td></tr><tr><td>19:00</td><td>0</td><td>×</td><td>0</td><td>×</td><td>0</td><td>0</td><td>0</td><td>11 J-#28030</td></tr><tr><td>19:30</td><td>×</td><td>×</td><td>×</td><td>×</td><td>×</td><td>0</td><td>×</td><td>■ VQSインストーラー</td></tr><tr><td>20:00</td><td>0</td><td>0</td><td>0</td><td>0</td><td>0</td><td>0</td><td>0</td><td></td></tr><tr><td>20:30</td><td>0</td><td>0</td><td>×</td><td>0</td><td>×</td><td>0</td><td>×</td><td>● レッスン明に見ては</td></tr><tr><td>21:00</td><td>0</td><td>0</td><td>0</td><td>0</td><td>0</td><td>0</td><td>0</td><td>🎔 困ったときは</td></tr><tr><td>21:30</td><td>×</td><td>×</td><td>×</td><td>×</td><td>×</td><td>×</td><td>×</td><td></td></tr><tr><td>22:00</td><td>0</td><td>0</td><td>0</td><td>0</td><td>0</td><td>×</td><td>0</td><td></td></tr><tr><td>22:30</td><td>0</td><td>0</td><td>0</td><td>0</td><td>0</td><td>0</td><td>0</td><td></td></tr><tr><td>く<u>前の</u>週</td><td><u>~</u></td><td></td><td></td><td></td><td></td><td></td><td>次の過へ ></td><td></td></tr></tbody></table> |

#### ■予約したスケジュールを確認

スケジュールを予約すると予約内容の確認が表示されます。内容を確認し問題なければ[登録]をクリックしてください。修正がある場合には[閉じる]ボタンをクリックして修正します。

※受講開始日以降、毎週同じ曜日・時間でのスケジュールが予約 されます。原則米国休日等でレッスンが無い週があります。

|      | 以下の内容で登録し     | てもよろしいですか?           |             | 受験対策Aコース<br>100,000p |
|------|---------------|----------------------|-------------|----------------------|
|      | 次回授業予定は「第3    | 2回 4/10(火)18:00」となりま | Ŧ.          | LAR Ly Primary       |
| く前の湯 | 授業名           | 授業日                  | 授業時間帯       | 2 O PCF190           |
|      | - テスト1回       | 2013-04-02 (火)       | 18:00~18:30 |                      |
|      | テスト2回         | 2013-04-09 (30)      | 18:00~18:30 |                      |
|      | <u>テスト3回</u>  | 2013-04-16 (火)       | 18:00~18:30 | טעא                  |
|      | <u>721-40</u> | 2013-04-23 (火)       | 18:00~18:30 | -7 K-22              |
|      | <u>72158</u>  | 2013-04-30 (火)       | 18:00~18:30 | 2 241 36             |
|      | <u>デスト6回</u>  | 2013-05-07 (火)       | 18:00~18:30 | 変更                   |
|      | <u> デスト7回</u> | 2013-05-14 (火)       | 18:00~18:30 |                      |
|      | <u>デスト8回</u>  | 2013-05-21 (火)       | 18:00~18:30 | 動而一致                 |
|      | 閉じる           |                      | 99          | 1-17 h===            |
|      |               |                      | (matrix)    | 1.2001               |
|      | 0 0 0         | 0 0                  | 0 01        | レッスン前に見てね            |

#### ③詳細情報登録

詳細情報を登録してください。

詳細情報を入力後、利用規約に同意し[確認する] をクリックします。内容に誤りがなければ、 「この情報で登録する]で詳細情報を登録してくだ

[この情報で登録9る]で詳細情報を登録してくた さい。

※住所、電話番号は発送・サポート用途に使用します。

入力完了後、保護者メールアドレスに、確定内容が 通知されます。

| ☑ 詳細情報登録 |              |                |  |
|----------|--------------|----------------|--|
|          | 登録の席れ        | 九              |  |
|          | 保護者名         | <u>n</u> 8     |  |
|          | 保護者名力ナ       | 14 ×4          |  |
|          | 生徒名          | <u>n</u> 8     |  |
|          | 生徒名力ナ        | tr **          |  |
|          | 表示名          |                |  |
|          | 彩色影号         | ※単発展すで入力してください |  |
|          | 物理局部         | XMHLTCCOV      |  |
|          | 任所           |                |  |
|          | 生年月日(生徒)     |                |  |
|          | 性別<br>8月75日ン | ○ 期性 ○ 女性      |  |
|          | 所属           |                |  |
|          | 利用規約のご確認をお願  | NURT           |  |
|          |              |                |  |
|          |              |                |  |
|          | FURNERS      | ■利用規約に問題する     |  |
|          |              | 確認する           |  |
|          |              |                |  |

#### ④申込み完了

以上でコース・レベル申込みは完了です。

| <del>その●EE</del><br><mark>【注意∱◎KU】</mark> GGI塾 オンライン英語サービス                |                                   |                                                        |  |  |  |  |  |  |  |
|---------------------------------------------------------------------------|-----------------------------------|--------------------------------------------------------|--|--|--|--|--|--|--|
| HOME 初めての                                                                 | 方へ 料金プラン 受講の流れ                    | (副新規設局 🔒 ログイン                                          |  |  |  |  |  |  |  |
| ☑ 詳細情報登録                                                                  | 1988の肥料 入力 確認 完了                  |                                                        |  |  |  |  |  |  |  |
|                                                                           | 評価情報の意味が買了いたしました。<br>マイベージに戻る。    |                                                        |  |  |  |  |  |  |  |
| <ul> <li>HOHE   初めての方へ   利金ブラン</li> <li>会会指称   ブライバニーゼリシー   株式</li> </ul> | 受講の出れ   教授登録   ログイン<br>MARECROCES | 213 Glabiel Gate Institute, Dr.: All Flights Reserved. |  |  |  |  |  |  |  |

### ■PC チェック

受講に使用するパソコンの性能や回線状況が、ライ ブレッスン受講可能な環境であるかを判定します。 ※任意のタイミングで実施可能です。 ※申込み前までに実施していなければ、PCチェックを実施する

ようメッセージが表示されます。

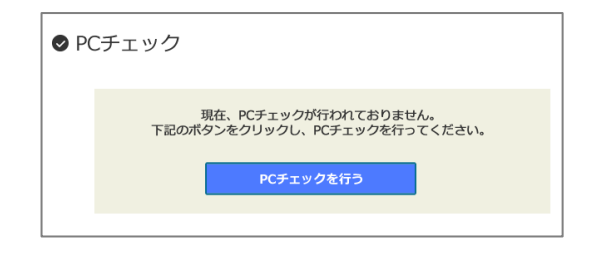

## 8-3. 塾の担当者からの連絡

コース・レベル申込み後、お申込みいただいた塾の担当者からご家庭に確認の連絡をいたします。詳 細は塾の担当者とご相談ください。

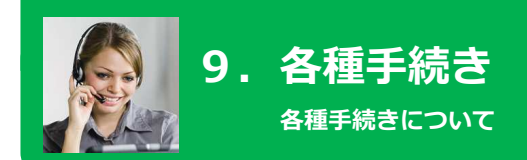

各種手続きの方法についてご説明します。

9-1. 休会・退会(受講中止)について

授業料のお支払い方法により手順が異なります。

### 1. 塾の授業料でお支払いの場合

休会・退会(受講中止)をご希望される場合は、塾の担当者にご相談ください。

### 2. クレジットカードでお支払いの場合

保護者マイページ内の「予約変更」をクリックした後、画面下に表示される[このコースを解約する] よりコース退会いただけます。

### 9-2. 授業料について

### 1. 塾の授業料でお支払いの場合 塾の授業料でお支払いの場合は、塾の担当者にご確認ください。

### 2. クレジットカードでお支払いの場合

- ・カード会社からの請求・引き落としとなります。引落日はカード会社により異なります。
- ・引落日の前に、カード会社から送付される利用明細書でご確認ください。(利用明細の項目には「オンライン英語」または、「オンラインエイゴ」、「ONLINEENGLISH」と表示されます。)
- ・初回の引き落としはレッスン受講開始後になります。
- ・クレジットカードの解約や有効期限切れなどでクレジットカードがご利用になれない場合、継続して受講いただけない場合がありますので、あらかじめご了承ください。

### 9-3. 受講開始前のキャンセルについて

申込み後、受講開始前にキャンセルを希望される場合は、受講開始日前に塾の担当者にご連絡ください。ご連絡後いただいた後、速やかに以下の宛先に教材・機材等一式をお送りください。

〒105-0011 東京都港区芝公園 2 丁目 10 番 1 号 住友不動産芝園ビル 8F 株式会社 SRJ MEET the WORLD 事務局宛 Tel: 03-5425-6534

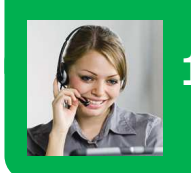

# 10. よくあるご質問(システム)

よくあるご質問(システム)と回答を記載します。

今までにユーザのみなさまから寄せられたご質問と、回答を記載します。問題解決の一助となれば幸いです。

### 10-1. 学習アプリについて

Q1 学習アプリが正しく動作しない(特定の場所で止まる、音が早送りになる etc)。

### A1 ブラウザのキャッシュを削除してください。

- ・ご利用の Internet Explorer(以下 IE)のキャッシュが影響している可能性があります。キャッシュ を削除しブラウザを再起動してください。(レッスン受講マニュアル P.14)
- ・複数のユーザで1台のパソコンを使用している場合、別ユーザが使用する際はブラウザを一度全て閉 じた後に再度開いてログインすることをオススメします。
- ・それでも改善しない場合、ご利用のパソコンの Adobe Flash Player のファイルが破損している可能 性があります。Adobe 社のサイトより最新の Adobe Flash Player を再インストールしてください。

### Q2 画面表示が崩れている。

### A2 ブラウザ(IE)の設定を確認してください。

- ・IE の「互換表示」機能を使用していると画面表示が崩れる場合があります。 URL 欄の「破れた紙マーク」をクリックして互換表示を解除してください。
- ・IE の画面を拡大表示していると、ボタン等が正しく表示されない場合があります。マイページに戻り、 「Ctrl」+「0」ボタンを同時に押して 100%表示に変更してください。

### Q3 マイクが音声を録音しない。

### A3 マイクの設定を確認してください。

・ご利用のパソコンによっては、学習アプリで使用するマイクを変更することで改善する場合もあります。(レッスン受講マニュアル P.10「マイクが音を拾いにくい場合」)

### Q4 [チェックテスト]ボタンが押せない。

### A4 全て通してレッスンしていないパートを終わらせてください。

・全て通してレッスンしていない(★が表示されていない)パートがありませんか? レッスン内の全てのパートに★を表示させると、[チェックテスト]ボタンをクリックできるようにな ります。(レッスン受講マニュアル P.13)

### Q5 「あなたの MEET the WORLD 号」ガチャが正しく動作しない(画面が動かない)。

### A5 ブラウザは Internet Explorer 9 以上をご使用ください。

#### ・ブラウザのバージョンは IE9 以上ですか?

IE8 以下には対応していません。アップグレードをお願いします。 また「互換表示」が ON になっていると動作しません。URL 欄横の「破れた紙マーク」をクリックし て互換表示を解除するか、Altを押してツール>互換表示設定>「すべての Web サイトを互換表示で 表示する」のチェックを外してください。

### 10-2. ライブレッスンについて

### Q1 先生の声が聞こえません。

### A1 以下の点を確認してください。

- ・ヘッドセット端子(音声・マイク)は正しく接続されていますか?(インストールマニュアル P.6) 一度退室してヘッドセットを再接続後、チェックウィザードで音声が聞こえるか確認してください。
- ・ヘッドセットのボリュームコントロールがミュート(無音)になっていませんか?
- ・パソコン本体の音声ボリュームが OFF になっていませんか?
- ・再生デバイスは正しく選択されていますか? (インストールマニュアル P.10)

#### Q2 子供の声が先生に届きません。

#### A2 以下の点を確認してください。

- ・ヘッドセット端子(音声・マイク)は正しく接続されていますか?(インストールマニュアル P.6) レッスンを一度退室しヘッドセットを接続し直した後、チェックウィザードで録音したマイク音声が 聞こえるか確認してください。
- ・ヘッドセットのマイクスイッチがミュート(無音)になっていませんか?
- ・パソコン本体のマイクボリュームが OFF になっていませんか?
- ・録音デバイスは正しく選択されていますか? (インストールマニュアル P.10)

#### Q3 子供の顔(映像)が表示されません。

#### A3 カメラを差し直してチェックウィザードで確認してください。

- ・ウェブカメラはパソコンに接続されていますか?(インストールマニュアル P.6)
   ウェブカメラを接続した後、デスクトップの MEET the WORLD ラウンチャをダブルクリックしてチェックウィザードを起動し、カメラの動作確認を行ってください。
- ・パソコンに接続している USB 端子を別の箇所の USB 端子に差し直し、チェックウィザードを起動してカメラの動作確認を行ってください。

### Q4 画面が遅延(画像が遅れる、音声が途切れる)する。

### A4 以下の点を確認してください。

- ・インターネット回線はブロードバンド(光回線など)をお使いですか?
   ブロードバンドをご使用でない場合、推奨の回線速度が維持できない可能性があります。
- ・無線 LAN(イーモバイル等のデータ通信カード含む)をご使用ではありませんか? 推奨の回線速度が安定して維持できない可能性があります。有線 LAN で接続してください。
- ・お使いのパソコンは推奨環境を満たしていますか? (インストールマニュアル P.4)
- ・なにか他のアプリケーションを同時に起動していれば終了してください。
- ・セキュリティ・ウイルス対策ソフトが影響している場合があります。一時的にセキュリティ・ウイ ルス対策ソフトを停止して確認してください。レッスン終了後は元に戻してご利用ください。

#### Q5 子供の声がエコーする。

### A5 以下の点を確認してください。

- ・スピーカーから音をだしていたり、ヘッドセットを使用していない場合に起こるケースがあります。 ヘッドセットを接続してレッスンに参加してください。
- ・ウェブカメラのマイクが有効となり、周囲の音を拾っている場合があります。 チェックウィザードを起動し、サウンドデバイスの選択(インストールマニュアル P.10)で、録音デ バイスに「USB と表記のないマイク」を選択してください。

#### Q6 画面が急に暗くなった。(音は聞こえる)

### A6 パソコンの省電力設定をご確認ください。

- ・一定時間パソコンを触らないと、省電力の目的でモニターの電源が自動的に切断される場合があります。キーボードやマウスを動かすと画面は表示されます。ご利用のパソコンの設定をご確認ください。
- ・レッスン画面が別のウィンドウの後ろに隠れていないかご確認ください。

### Q7 レッスン画面の左右が切れている。

### A7 解像度を変更してください。

・ご利用のパソコンの画面の解像度は1280×800以上ありますか? デスクトップ上で右クリックして解像度を変更してください。

### Q8 レッスンに参加しようとすると 40004 エラーが表示される。

### A8 重複入室エラーです。以下の点を確認してください。

- ・動作確認用レッスンなど別のレッスン画面が既に開いていれば、閉じてください。
- ・[参加する]ボタンをダブルクリック、もしくは複数回クリックしませんでしたか? ブラウザを一度全て閉じ、マイページに再ログインして入室手順を再度実施してください。 落ち着いてブラウザを一度全て閉じてから、再ログインのうえ入室してください。[参加する]ボタンは 必ず1回だけクリックしてください。

### Q9 レッスンが始まりません。

### A9 以下の点を確認してください。

- ・[参加する]ボタンはレッスン受講日のレッスン開始5分前から有効になります。それ以前にクリック しても「しばらくたってから入室してください」と表示され入室できません。
- ・「動作確認用レッスン」に誤って入室していないか確認してください。もし入室していれば右下の[退 室]をクリックして、正しいレッスンに再入室してください。
- ・セキュリティ・ウイルス対策ソフトがブロックしている場合があります。一時的にセキュリティ・ウ イルス対策ソフトを停止して入室を確認してください。レッスン終了後は元に戻してご利用ください。

### Q10 ぷららのパケットフィルタリングサービス「ネットバリアベーシック」について

### A10 ぷららの「ネットバリアベーシック(有害サイトブロック)」の設定を レベル 0(全通信許可)以外にすると、オンラインレッスンに参加できません。

・ぷららのサイトにログインしていただき、「ネットバリアベーシック」の設定の「パケットフィルタ」
 で「レベル0(OFF)」を選択し「登録」ボタンをクリックして下さい。レッスン終了後は元に戻してご利用ください。

詳細はぷららのサイトでご確認ください。

「ネットバリアベーシック(有害サイトブロック)」http://www.plala.or.jp/option/nbb/

### 10-3. その他

### Q1 ログインできません。

### A1 ログイン ID、パスワードが間違っていないか再度ご確認ください。

- ・ログイン ID、パスワードが間違っていないか再度ご確認ください。 キーボードの CapsLock が点灯している場合、大文字が入力されます。 また漢字入力モードが有効の場合、全角文字が入力されます。無効にしてください。
- ・「保護者ログイン」にチェックを入れていませんか? 生徒がログインする際はチェックを入れないでください。
- ・ブラウザの Cookie が有効に設定されていない場合、ログインできません。有効にしてください。

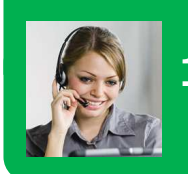

# 11. よくあるご質問(サービス)

※一般的な回答例であり、時間・カリキュラム構成が異なる場合があります。

保護者の方からの MEET the WORLD についてのご質問と、それに対する回答例を記載します。 ※一般的な回答例であり、時間・カリキュラム構成・形態は一部異なる場合があります。

## 11-1. 学習アプリに関して

### 1. どのような学習をするのですか?

ライブレッスンで習う内容を習得するための学習です。また、毎回前回までの内容の復習テスト もあります。

### 2. どの位の時間を学習しますか?

初回は約25分です。2回目以降は何回でも自由に学習ができます。

#### 3. 学習アプリは子どもだけで出来ますか?

お子さま1人で楽しみながらできる内容になっています。ポイント機能やゲーム機能もあります ので、何回も学習したくなるようにできています。

### 4. テストはありますか?

学習アプリでは、毎回復習テストがあります。 また、4回に1回は総合の復習テストがありますので、定着度が確認できます。

#### 5. 子どもがどのくらい勉強したかわかりますか?

学習アプリマイページ(保護者)でお子様の学習履歴を見ることができますので、どのくらい学 習したか、テストの点数などを確認することができます。

### 11-2. ライブレッスンに関して

### 1. 授業は何人で受けるんですか? コースにより異なります。10名~15名のWティーチャーコースと、4名~6名までのセミプラ イベートコースの2コースです。

### 2. ネイティブはどのような先生ですか?

米国在住の有資格者で、指導経験のある者のみが担当します。

## 3. 授業時間は?

週1回25分です。

#### 4. どのような力がつきますか?

主に以下のスキルを学ぶことができます。
①単語・英文を正しく発音できる
②ネイティブの発音を聞き取ることができる
③TOEFL型の Speaking 問題に答えることができる
④プレゼンテーションができる
⑤英語で簡単なディスカッションができる

#### 5. 2つのコースの違いは?

#### ■W ティーチャーコース

ネイティブ講師と日本人講師の2名で指導。生徒は10~15名。日本人講師が、細かな指示や 意欲喚起を実施。全体発声だけでなく、個人発話を繰り返し、英語で答えることを無理なく学 べます。

■セミプライベートコース ネイティブ講師1名が指導。生徒は4名~6名。英語を話す意欲の高い生徒、英語を話すこと に慣れている生徒対象のコース。もっとネイティブと話したい生徒用。

#### 6. 時差の問題は大丈夫ですか?

時差は約16時間程度ありますが、米国が夜中であっても問題ありません。既にアジア諸国に長年 授業を提供しているプロ教員を多数そろえております。

#### 7. 宿題はありますか?

オリジナルの教材・CDから宿題が出ます。また、毎回の授業で確認をします。

#### 8. 欠席する場合、どうなりますか?

欠席した場合は、レビューレッスン(復習・欠席用ビデオ)を視聴していただけます。学校行事 等、あらかじめわかっている場合は、クラスに空きがあれば他の曜日・時間にパソコン上で変更 ができます。(授業開始時刻の 24 時間前まで変更可能です)

#### 9. 自宅で受講する場合、インターネットがあれば出きますか?

できます。事前にどのようなインターネット環境を推奨しているか確認をお願いします。

### 10. 自宅で受講する場合、インターネットがつながらないなどトラブルがあった場合はどうした らいいですか?

専用のヘルプデスクを開設しておりますので、急なトラブルの時にはお電話ください。

#### 11. スピーキングの力はどの程度身につきますか?

レッスンでは習った単語やセンテンスを使い、自分から伝えることを鍛えます。8回に1回、ネ イティブによるスピーキングテストを実施し評価し、毎月どの程度英語が上達したかがわかりま す。また、本プログラムは TOEFL を評価軸においたものとなっています。日本人の最も苦手な TOEFL でも得点が取れることを目標とします。

#### 12. 親がレッスンを見ることはできますか?

視聴していただけます。また、ご自宅で受講される場合は直接見ていただけます。

#### 13. スピーキングテストとはどのようなものですか?

8回に1回習った内容を実際に使えるかネイティブがテストし評価します。内容は TOEFL などの 設問に対応したものです。

### 14. 先生は固定ですか?

原則、毎週同様の先生としますが、教員の都合等で途中で変わる場合もございます。むしろ、色々 なネイティブと接することができるプラス面もあります。

#### 15. 途中で曜日・時間を変更できますか?

同じコース・レベルで定員の空きクラスがあれば曜日・時間の変更が可能です。ただし、コース やレベル変更の場合は最大1ヶ月程度期間がかかります。

### 11-3. その他

#### 1. 文法の力はつきますか?

レベルは5つのレベル別にわかれています。段階を踏んでレベルを上げながら、中学で習う文法 をほぼ網羅しています。ただし、あくまでも Speaking・Listening のための自然なインプットを めざしますので、文法用語などは殆ど使用ません。

### 2. 英検などに対応していますか?

英検にも十分対応できるカリキュラムになっています。

#### 3. 小5、小6、中1からでも役立ちますか?

受講は低学年からの方が耳のトレーニングや習得が早いですが、高学年からでも話せるトレーニ ングを受ければ、必ず力がついてきます。

#### 4. スピーキングは社会で必要ですか?

勿論です。日本企業もますますグローバル化されており、採用や昇進で英語力が必須になりつつ あります。また、高校や大学でもスピーキングを重視されていく流れとなっています。

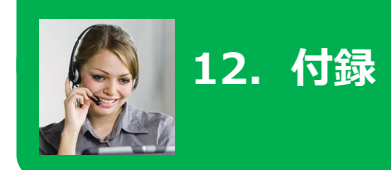

### 1. 推奨するパソコン環境について

レッスン用アプリケーション(VQS コラボ)をスムーズに動作させるため、ご使用のパソコン環境が 下記条件を満たしていることを確認してください。

| OS       | Windows Vista(SP2) / Windows7(SP1) / Windows8 / Windows8.1<br>※Macintosh(Mac)には対応していません。                                                                           |
|----------|----------------------------------------------------------------------------------------------------|
| CPU      | Intel Core 2 Duo 2.53GHz 以上推奨                                                                                                    |
| メモリ      | 2GB 以上推奨<br>Windows Vista / 7 / 8 / 8.1 の場合は 4GB 以上推奨                                                                                                    |
| 画面解像度    | 1280×800以上                                                                                                    |
| WEB ブラウザ | Internet Explorer 9 / 10 /11 (32bit 版ブラウザ)<br>※ブラウザの設定で Cookie、Javascript を有効に設定してご利用ください。<br>※Windows 8 / 8.1 でご利用いただく場合、デスクトップ表示の Internet<br>Explorer をご利用ください。 |
| プラグイン    | Adobe Flash Player 11.2 以上 ※最新版を推奨<br>Adobe Reader                                                                                                    |
| ネットワーク   | ブロードバンド(光回線など)<br>※有線 LAN ケーブルによる接続をおすすめします。 無線接続の場合、 予期<br>せぬ遅延・切断などが発生する場合があります。                                                                                 |

※上記推奨システム要件範囲内であっても、OS とブラウザの組み合わせ等ご利用環境によっては、一部表示不具 合やサービスがご利用になれない場合があります。

※ヘッドフォンとマイクの差し込み口が共用で一つしかないパソコン(4極ステレオミニプラグ対応)をご利用の 場合、一般的なパソコンのヘッドセット(3極ステレオミニプラグ)はご利用いただけません。その場合は別途 変換機器等をご購入いただき、接続することで利用可能です。

弊社にて、動作が可能であることを確認した変換機器は次の機種です。ただし全てのパソコンでの動作を保証 するものではありませんので、お客様の責任下においてご判断の上、ご利用ください。

・GeSPEC Mobile Headset Adapter GS-MHA01-BK【4 極変換ケーブル】

## 2. 年間オンラインレッスンスケジュール

2015年度オンラインレッスン 年間スケジュール

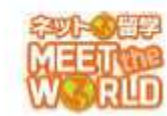

|    | Sun   | Mon   |        | Tue   | _   | Wed   |      | Thu   |          | Fitt    |      | Sat   | 1                   |
|----|-------|-------|--------|-------|-----|-------|------|-------|----------|---------|------|-------|---------------------|
| 1  | 3/29  | 3/30  | P1     | 3/31  | P1  | 4/1   | P1   | 4/2   | P1       | 4/3     | P1   | 4/4   | Lesson1             |
| 2  | 4/5   | 4/6   | P2     | 4/7   | P2  | 4/8   | P2   | 4/9   | P2       | 4/10    | P2   | 4/11  | 71.109 (988 (962 )) |
| 3  | 4/12  | 4/13  | P3     | 4/14  | P3  | 4/15  | P3   | 4/16  | P3       | 4/17    | P3   | 4/18  | 1                   |
| 4  | 4/19  | 4/20  | P4     | 4/21  | P4  | 4/22  | P4   | 4/23  | P4       | 4/24    | P4   | 4/25  | 1                   |
| 5  | 4/26  | 4/27  | PI     | 4/28  | P1  | 4/29  | P1   | 4/30  | P1       | 5/1     | P1   | 5/2   | Lesson2             |
|    | 5/3   | 5/4   |        | 5/5   |     | 5/6   |      | 5/7   |          | 5/8     | P2   | 5/9   |                     |
| 6  | 5/10  | 5/11  | P2     | 5/12  | P2  | 5/13  | P2   | 5/14  | P2       | 5/15    | P3   | 5/18  | 1                   |
| 7  | 5/17  | 5/18  | P3     | 5/19  | P3  | 5/20  | P3   | 5/21  | P3       | 5/22    | P4   | 5/23  | 1                   |
| 8  | 5/24  | 5/25  |        | 5/28  | P4  | 5/27  | P4   | 5/28  | P4       | 5/29    | P1   | 5/30  | Lesson3             |
| 9  | 5/31  | 8/1   | P4     | 6/2   | PI  | 6/3   | P1   | 6/4   | P1       | 6/5     | P2   | 8/6   | Loosonie            |
| 10 | 8/7   | 6/8   | PI     | 6/9   | P2  | 6/10  | P2   | 6/11  | P2       | 6/12    | P3   | 6/13  | 1                   |
| 11 | 6/14  | 6/15  | P2     | 6/16  | P3  | 6/17  | P3   | 6/18  | P3       | 6/19    | P4   | 6/20  | 1                   |
| 12 | 6/21  | 6/22  | P3     | 6/23  | P4  | 6/24  | P4   | 6/25  | P4       | 6/26    | P1   | 6/27  | Lassand             |
| 13 | 6/28  | 6/29  | P4     | 6/30  | PI  | 7/1   | P1   | 7/2   | PI       | 7/3     | P2   | 7/4   | Fpeedul4            |
| 14 | 7/5   | 7/8   | PI     | 7/7   | P2  | 7/8   | P2   | 7/9   | P2       | 7/10    | P3   | 7/11  |                     |
| 15 | 7/12  | 7/13  | P2     | 7/14  | P3  | 7/15  | P3   | 7/16  | P3       | 7/17    | PA   | 7/18  | 1                   |
| 16 | 7/19  | 7/20  | P3     | 7/21  | PA  | 7/22  | PA   | 7/22  | PA       | 7/24    | PI   | 7/25  | Lesson5             |
| 17 | 7/28  | 7/27  | PA     | 7/29  | Pt  | 7/20  | PI   | 7/20  | PI       | 7/31    | P2   | 8/1   | W YS YS RM          |
| 18 | 8/2   | 8/2   | PI     | 8/4   | P2  | 8/5   | P2   | 8/6   | P2       | 8/7     | P2   | 8/8   | Ser has had that    |
| 10 | 8/9   | 8/10  | P2     | 8/11  | 1.6 | 8/12  | 1.4  | 8/13  | 1.4      | R/14    | - FV | 8/15  | 1                   |
| 19 | 8/16  | 8/17  | P2     | 8/18  | P2  | 8/19  | D3   | 8/20  | D3       | 8/21    | P4   | 8/22  | 1                   |
| 20 | 8/23  | 8/24  | Pd     | 8/25  | PA  | 8/26  | PA   | 8/27  | PA       | 8/28    | Pl   | 8/29  | Lasson              |
| 21 | 8/30  | 8/31  | P1     | 9/1   | Pt  | 9/2   | Pt   | 0/2   | PI       | G/A     | P2   | 0/23  | Lesson              |
| 22 | 9/6   | 0/7   | . F. A | 0/9   | P2  | 9/9   | P2   | 9/10  | P2       | 9/11    | P2   | 9/12  |                     |
| 02 | 0/12  | 0/14  | D2     | 0/15  | Da  | 0/16  | D2   | 0/17  | P2       | 0/10    | DA   | 0/14  | 1                   |
| 20 | 0/20  | 0/21  | P2     | 0/22  | P.A | 0/22  | P3   | 0/24  | P3       | 0/10    | P4   | 0/26  | Lesson 7            |
| 25 | 0/27  | 0/20  | P3     | 0/20  | D1  | 0/20  | P4   | 10/1  | 01       | 10/2    | P2   | 10/2  | Lesson/             |
| 20 | 10/4  | 3/20  | DI     | 3/23  | P2  | 3/30  | P2   | 10/1  | P1       | 10/2    | P2   | 10/3  | 1                   |
| 20 | 10/11 | 10/12 | P1     | 10/12 | P2  | 10/14 | P2   | 10/15 | P2       | 10/18   | P.S. | 10/17 |                     |
| 20 | 10/10 | 10/12 | P2     | 10/10 | P.S | 10/14 | P.S. | 10/13 | PJ<br>DA | 10/10   | D1   | 10/17 | Lassan              |
| 20 | 10/10 | 10/18 | P3     | 10/27 | D1  | 10/21 | P4   | 10/22 | 01       | 10/20   | P2   | 10/24 | Lessono             |
| 20 | 10/23 | 11/2  | D1     | 10/2/ | P.L | 11/4  | P2   | 11/5  | D2       | 11/8    | P2   | 10/01 |                     |
| 21 | 11/0  | 11/2  | P1     | 11/10 | D2  | 11/11 | P2   | 11/12 | P2       | 11/12   | P.S. | 11/14 |                     |
| 22 | 11/15 | 11/18 | P2     | 11/17 | P2  | 11/10 | P.S. | 11/12 | P3       | 11/20   | D1   | 11/14 |                     |
| 94 | 11/10 | 11/10 | P3     | 11/04 | P3  | 11/10 | P.4  | 11/13 | 1-4      | 11/20   | PI   | 11/21 | Lessona             |
| 20 | 11/22 | 11/23 | P4     | 12/1  | P4  | 10/0  | DI   | 12/2  | Di       | 10/4    | 02   | 11/28 |                     |
| 24 | 12/8  | 12/7  | P1     | 10/0  | P2  | 12/2  | P2   | 12/10 | P1       | 12/11   | P2   | 12/10 | ł                   |
| 25 | 12/10 | 12/14 | P2     | 12/0  | P2  | 12/18 | P2   | 12/10 | P2       | 12/11   | P.0  | 12/12 | 1                   |
| 30 | 12/13 | 12/14 | P3     | 12/10 | Po  | 12/10 | P3   | 12/1/ | P-3      | 12/10   | F4   | 12/10 |                     |
| 3  | 12/20 | 12/20 | 1-4    | 12/22 |     | 12/20 |      | 12/24 | <        | 1/1     | _    | 12/20 |                     |
| 20 | 1/2   | 12/20 |        | 1/5   | 04  | 1/6   | D4   | 1/7   | D4       | 1/9     | D1   | 1/2   | 1                   |
| 37 | 1/10  | 1/11  | D1     | 1/12  | P4  | 1/12  | P1   | 1/14  | D1       | 1/15    | P2   | 1/18  | Lessonite           |
| 20 | 1/10  | 1/10  | P1     | 1/12  | D2  | 1/20  | P1   | 1/14  | P1       | 1/10    | P2   | 1/10  |                     |
| 20 | 1/24  | 1/10  | P2     | 1/13  | P2  | 1/20  | P2   | 1/21  | P2       | 1/22    | P3   | 1/20  |                     |
| 40 | 1/24  | 0/4   | P3     | 2/2   | P4  | 0/0   | P4   | 0/4   | P3       | 0/5     | D1   | 0.10  | Lange 11            |
| 40 | 2/7   | 2/1   | P4     | 2/2   | P4  | 2/3   | P4   | 2/4   | P4       | 2/0     | PI   | 2/0   | Lesson11            |
| 41 | 2/1   | 2/15  | PI     | 2/9   | PI  | 2/10  | P1   | 2/10  | PI       | 2/12    | P2   | 2/13  |                     |
| 42 | 2/14  | 2/15  | P2     | 2/10  | PZ  | 2/1/  | P2   | 2/18  | P2       | 2/19    | P3   | 2/20  |                     |
| 43 | 2/21  | 2/22  | P3     | 2/23  | PS  | 2/24  | PJ   | 2/20  | P3       | 2/20    | P4   | 2/2/  | 1                   |
| 44 | 2/28  | 2/29  | P4     | 3/1   | P4  | 3/2   | P4   | 3/3   | P4       | 3/4     | PI   | 3/3   | Lesson 12           |
| 40 | 3/0   | 3/1   | PI     | 3/8   | PI  | 3/8   | PI   | 3/10  | PI       | 3/11    | P2   | 3/12  |                     |
| 47 | 3/13  | 3/14  | P2     | 0/10  | P2  | 3/10  | P2   | 3/1/  | P2       | 0/18    | P3   | 3/19  | 1                   |
| 47 | 3/20  | 3/21  | P3     | 3/22  | P3  | 3/23  | PJ   | 3/24  | P3       | 3/20    | P4   | 3/20  |                     |
| 40 | 0/25  | 3/20  | P.4    | 3/23  | 1.4 | 3/30  | F4   | 0/31  | 1.4      | - M. A. |      |       |                     |

# お問い合わせ

お困りのときはレッスン受講マニュアル「よくあるご質問」やマイページの「困ったときは」をご覧ください。それでも解決できないときは、下記ページよりお問い合わせください。(24時間受け付けております)

### http://misc.global-g8.net/faq/

お問い合わせには、ご回答に数日いただく場合がございます。緊急のときはお電話(下記フリーダイヤル)の ご利用をお願いいたします。

土日、年末年始および特定日は、お問い合わせは翌営業日以降に順次ご回答させていただきます。

●各種手続き、コース変更、受講中止等については塾にお問い合わせください。

### 緊急のときは

■お電話いただく前に

マイページの「困ったときは」(http://misc.global-g8.net/faq/)に「よくあるご質問」を掲載しています。 お問い合わせの前に、お客様のお問い合わせの内容に関する情報があるかご確認ください。

MEET the WORLD ヘルプデスク

# 0120-86-8730

受付時間 月~土曜日 13時00分~21時00分

日曜、年末年始および特定日、または授業実施のない日につきましては、お電話の受付はお休みさせていただきます。

受付時間が変更となる場合がございます。

●番号をよくご確認の上、お間違いのないようにおかけください。

ネット留学 MEET the WORLD レッスン受講マニュアル

2015 年 5 月 28 日 第 2 刷発行 発行者 株式会社 SRJ